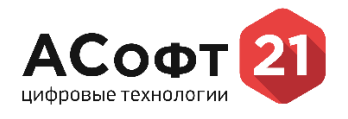

Количество страниц: 37

Версия: 3.0

г. Чебоксары, 2024 г.

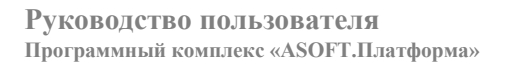

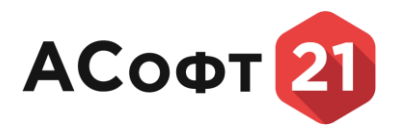

## Аннотация

Настоящий документ является руководством пользователя по эксплуатации программного комплекса «ASOFT.Платформа», далее – Система.

# Версии документа

| Дата       | Версия | Автор         | Статус             | Комментарии |
|------------|--------|---------------|--------------------|-------------|
| 06.10.2023 | 1.0    | Пайгусов Е.В. | Исходная версия    |             |
| 26.06.2024 | 2.0    | Краснова О.Л. | Дополненная версия |             |
| 01.08.2024 | 3.0    | Краснова О.Л. | Дополненная версия |             |

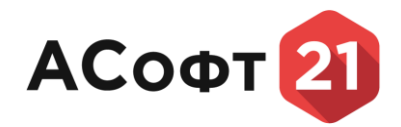

#### Оглавление

| Аннотация                                                                           | 2  |
|-------------------------------------------------------------------------------------|----|
| 1.1. Перечень терминов и определений                                                | 5  |
| 2. Доступ в Систему                                                                 | 6  |
| 3. Вход в Систему                                                                   | 6  |
| 4. Разделы Системы                                                                  | 8  |
| 5. Подсистема «Управление данными»                                                  | 8  |
| 5.1. Функциональные роли пользователей                                              | 8  |
| 5.2. Данные                                                                         | 8  |
| 5.2.1. Реестр данных                                                                | 9  |
| 5.2.2. Обработка данных                                                             | 9  |
| 6. СМЭВ запросы                                                                     | 11 |
| 6.1. Функциональные роли пользователей                                              | 11 |
| 6.2. Исходящие запросы                                                              | 12 |
| 6.2.1. Создание исходящего СМЭВ запроса                                             | 13 |
| 6.2.2. Создание исходящего СМЭВ4 запроса                                            | 14 |
| 6.3. Входящие запросы                                                               | 15 |
| 6.3.1. Создание ответа на входящий СМЭВ запрос                                      | 15 |
| 6.4. Предоставление сведений о гражданах. Ручной ввод                               | 17 |
| 6.5. Предоставление сведений о гражданах. Отправка сведений                         | 19 |
| 7. Заявления                                                                        | 22 |
| 7.1. Функциональные роли пользователей                                              | 22 |
| 7.2. Заявления по субсидиям на жилье                                                | 22 |
| 7.3. Заявления из личного кабинета                                                  | 23 |
| 8. Отчеты из личного кабинета                                                       | 25 |
| 9. Модуль «Мониторинг школьного питания»                                            | 26 |
| 9.1. Ведение реестра поступивших отчетов по мониторингу школьного питания           | 26 |
| 9.2. Получение сводных аналитических отчетов                                        | 27 |
| 10. Модуль «Государственные награды»                                                | 28 |
| 10.1. Функциональные роли пользователей                                             | 28 |
| 10.2. Наградные листы                                                               | 28 |
| 10.2.1. Обработка наградных листов                                                  | 28 |
| 10.3. Список награжденных государственными наградами ЧР и РФ                        | 30 |
| 10.3.1. Редактирование информации о награжденном государственными наградами РФ и ЧР | 31 |
| 10.3.2. Ручной ввод информации о награжденном государственными наградами РФ и ЧР    | 31 |

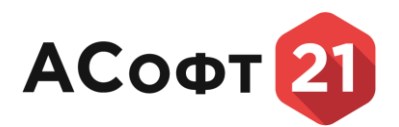

| 10.4. | Архив                                          |    |
|-------|------------------------------------------------|----|
| 10.5. | Аналитические отчеты                           |    |
| 11.   | Подсистема «Личный кабинет»                    | 32 |
| 11.1. | Профиль пользователя                           | 32 |
| 11.2. | Работа с заявлениями в разделе «Мои заявления» | 32 |
| 11.3. | Работа с отчетами в разделе «Мои отчеты»       |    |
| 11.4. | Входящие отчеты                                |    |
| 11.5. | Уведомления                                    |    |

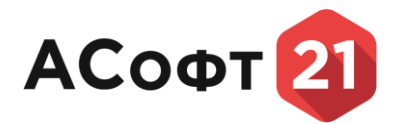

#### Введение

# 1.1. Перечень терминов и определений

В данном разделе приведены основные термины и сокращения, используемые в руководстве.

| БД                                     | База данных                                                                                                    |
|----------------------------------------|----------------------------------------------------------------------------------------------------|
| Витрина данных                         | Комплекс программных и технических средств в составе<br>информационно-телекоммуникационной инфраструктуры<br>участника взаимодействия, обеспечивающий хранение и<br>предоставление данных другим участникам взаимодействия с<br>использованием подсистемы обеспечения доступа к данным<br>федеральной государственной информационной системы «Единая<br>система межведомственного электронного взаимодействия»                                  |
| ИС                                     | Информационная система                                                                                                    |
| РСМВ, Система                          | Государственная информационная система «Региональная информационная система межведомственного взаимодействия Чувашской Республики»                                                                                                    |
| ПО                                     | Программное обеспечение                                                                                                    |
| подд                                   | Подсистема обеспечения доступа к данным федеральной<br>государственной информационной системы «Единая система<br>межведомственного электронного взаимодействия»                                                                                                    |
| Подсистема<br>«Управление<br>данными»  | Подсистема актуализации витрин данных государственной<br>информационной системы «Региональная информационная<br>система межведомственного взаимодействия Чувашской<br>Республики»                                                                                                    |
| Модуль<br>«Государственные<br>награды» | Модуль государственной информационной системы<br>«Региональная информационная система межведомственного<br>взаимодействия Чувашской Республики», обеспечивающий прием<br>и обработку наградных материалов, поступивших через ЕПГУ,<br>для представления к государственным наградам Чувашской<br>Республики и создание региональной витрины данных граждан,<br>удостоенных государственных наград Российской Федерации и<br>Чувашской Республики |
| ЕПГУ                                   | Федеральная государственная информационная система «Единый портал государственных и муниципальных услуг (функций)»                                                                                                    |
| Личный кабинет                         | Подсистема «Личный кабинет» РСМВ                                                                                                    |

| Таблица 1.Термины и сокращения | , используемые в руководстве |
|--------------------------------|------------------------------|
|--------------------------------|------------------------------|

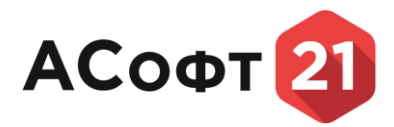

## 2. Доступ в Систему

Доступ в РСМВ имеют следующие системные группы пользователей:

- Администраторы;
- Локальные администраторы;
- Пользователи.

Системная роль «Администратор РСМВ» имеет полные права ко всем функциональным и системным модулям РСМВ и к его функциональным и системным справочникам.

Системная роль «Локальный администратор РСМВ» имеет права на редактирование функциональных справочников в рамках своей организации и наделен привилегированными правами (права на редактирование) в функциональных модулях Системы.

Системная роль «Пользователь» наделяет правами на осуществление регламентированных действий в рамках функциональных модулей Системы. Данная системная роль может быть комбинирована с функциональными ролями РСМВ, которые в свою очередь определяют доступ пользователя к режимам функциональных модулей Системы.

Вход в РСМВ производится по логину и паролю, назначенному Администратором РСМВ. Вход в Личный кабинет РСМВ осуществляется путем аутентификации в ЕСИА, Яндекс ID.

#### 3. Вход в Систему

#### 3.1. Вход в Систему для внутренних пользователей

Для открытия Системы:

1. Запустите браузер.

2. В строке адреса браузера введите <u>https://rvd.cap.ru/</u>. Откроется страница авторизации. (Рисунок).

## ВОЙДИТЕ В УЧЕТНУЮ ЗАПИСЬ И НАЧНИТЕ РАБОТУ

Для входа в систему введите логин и пароль своей

| учетной записи             |
|----------------------------|
| Логин *                    |
| <b>2</b> Введите ваш логин |
| Пароль *                   |
| 🔒 Введите ваш пароль       |
|                            |
| Войти                      |

Рисунок 1. Окно авторизации в Системе

3. Введите логин и пароль от своей учетной записи и нажмите на кнопку *«Войти»*.

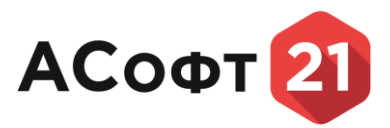

4. Если логин и пароль набраны правильно откроется главная страница системы (Рисунок). Если при заполнении полей выходит ошибка, проверьте правильность вводимых данных, а также раскладку клавиатуры.

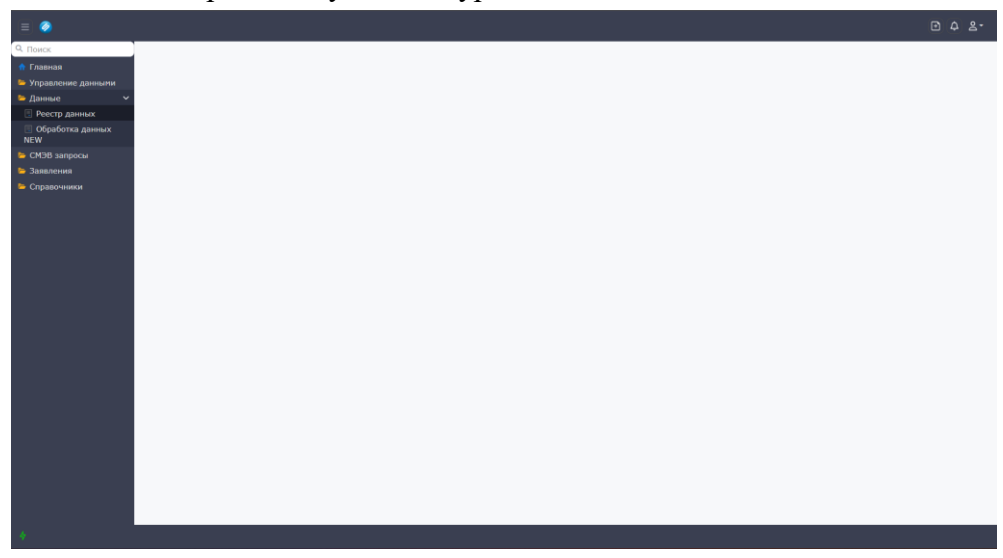

Рисунок 2. Главная страница системы

#### 3.2. Вход в Личный кабинет для внешних пользователей

Для открытия Системы:

- 1. Запустите браузер.
- 2. В строке адреса браузера введите https://lk-online.cap.ru/. Откроется страница авторизации. (Рисунок3).

| ЛИЧНЫЙ КАБИНЕТ<br>ПОЛЬЗОВАТЕЛЯ                                                                                                    |
|----------------------------------------------------------------------------------------------------|
| егиональная информационная система<br>Региональная информационная система<br>межведомственного электронного взаимодействия<br>Чувашской Республики |
| Выберите удобный для вас способ входа в систему                                                                                                    |
| Я яндекс ID<br>Политика конфиденциальности                                                                                                    |
| "Госассистент" Цифровая платформа дистанционного оказания услуг с<br>использованием защищенной ВКС и ЭДО                                           |

Рисунок 3. Окно авторизации в Личном кабинете

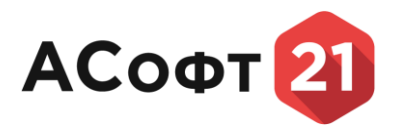

3. Если логин и пароль набраны правильно откроется страница профиля пользователя Личного кабинета. В случае, если пользователь авторизовался через ЕСИА как сотрудник организации, то в профиле отобразится 2 раздела «Личные данные» и данные организации (Рисунок 4).

| a 🔆 b                                                                                   | Профиль пользователя |     |  |
|-----------------------------------------------------------------------------------------|----------------------|-----|--|
| Личный кабинет региональной<br>информационной системы<br>межведоиственного электронного | Личные данные        | (+) |  |
| взаимодеиствия чувашской<br>Республики                                                  | МИНЦИФРЫ ЧУВАШИИ     | (+) |  |
| Профиль пользователя                                                                    |                      |     |  |
| 🔊 Мои заявления                                                                         |                      |     |  |
| Бан отчеты                                                                              |                      |     |  |
| Входящие отчеты                                                                         |                      |     |  |
| Ф Уведомления                                                                           |                      |     |  |
|                                                                                         |                      |     |  |
|                                                                                         |                      |     |  |
|                                                                                         |                      |     |  |
| Региональные сервисы                                                                    |                      |     |  |
| С+ Выход                                                                                |                      |     |  |

Рисунок 4. Страница профиля пользователя Личного кабинета

#### 4. Разделы Системы

В вертикальном меню размещены следующие разделы:

- Данные
- СМЭВ-запросы
- Заявления
- Отчеты из личного кабинета
- Мониторинг школьного питания
- Государственные награды
- 5. Подсистема «Управление данными»

#### 5.1. Функциональные роли пользователей

Оператор набора данных (Оператор) – пользователь, наделенный возможностями: по формированию наборов и витрин данных, в том числе для предоставления в НСУД, определять поставщиков данных и правила их предоставления, а также правила преобразования закрытых данных в открытые (правила деперсонификации и агрегирования) с целью предоставления их в смежные информационные системы.

Поставщик данных (Поставщик) – пользователь, наделенный возможностью наполнения наборов данных, закрепленных за его организацией и определяющий методы их предоставления: ручной ввод, ручной импорт файла или посредством доступа к программному интерфейсу РСМВ (API), а также способ обновления предоставляемых данных (дискретное или полное обновление)

#### 5.2. Данные

Раздел содержит инструменты для просмотра статистики и обработки данных.

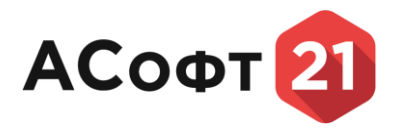

## 5.2.1. Реестр данных

Для того чтобы перейти к просмотру статистики раскройте раздел главного меню «Данные» и выберите подраздел «Реестр данных». Откроется таблица с перечнем наборов и витрин данных (Рисунок 5).

| = 🦻                  |                                           |                             |                                          |                             | £ 4 <mark>5</mark> 2.≁ |
|----------------------|-------------------------------------------|-----------------------------|------------------------------------------|-----------------------------|------------------------|
| Q. Поиск             | Реестр данных 🗙                           |                             |                                          |                             |                        |
| 👚 Главная            |                                           |                             |                                          |                             |                        |
| 늘 Управление данными | 1                                         |                             |                                          |                             |                        |
| 🖕 Данные 🗸 💆         | Наименование                              | Количество записей в наборе | Количество неактуальных записей в наборе | ✓ Изменил                   | $\nabla$               |
| 🗉 Реестр данных      | subdiversit on a perior based on a        |                             | 0                                        | 0                           |                        |
| 🗐 Обработка данных   | Party processions screens, ball, sg       |                             | 0                                        | 0                           |                        |
| NEW                  | Peers procession screens, test, ng        |                             | 0                                        | 0                           |                        |
| 늘 СМЭВ запросы       | Rect processing and the consent ball, rel |                             | 0                                        | 0                           |                        |
| 🍉 Заявления          | Conditions 1 Weight 1 Coldinations        |                             | 0                                        | 0                           |                        |
| 陸 Справочники        | Cardinana 1 manufating hallows            |                             |                                          | 0                           |                        |
|                      | Carateria 1 constantin                    |                             | 0                                        | 0                           |                        |
|                      | 1007120                                   |                             | 0                                        | 0                           |                        |
|                      | unit millions                             |                             | 0                                        | 0                           |                        |
|                      | Technol office generation (18,11)         |                             | 0                                        | 0                           |                        |
|                      | Terribul office general INCO              |                             | 0                                        | 0                           |                        |
|                      | Tel: Tel: Second                          |                             | 0                                        | 0                           |                        |
|                      |                                           |                             |                                          |                             |                        |
| 4                    |                                           |                             |                                          | 🗸 Дата создания: 02.10.2023 | 🎍 Создал: postgres     |

Рисунок 5. Форма просмотра статистики наборов и витрин данных

#### 5.2.2. Обработка данных

Для того, чтобы внести данные в набор данных раскройте раздел главного меню «Данные» и выберите подраздел «Обработка данных». Откроется таблица с перечнем

наборов данных (Рисунок 6). В таблице выберите набор данных и нажмите кнопку О. После нажатия на кнопку откроется форма внесения данных в выбранный набор данных (Рисунок 7).

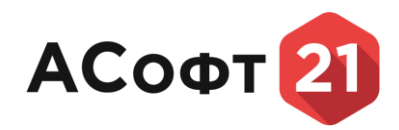

| = 🤌                  |                                                                                                    |                        |                                 |                                          |                                        |
|----------------------|----------------------------------------------------------------------------------------------------|------------------------|---------------------------------|------------------------------------------|----------------------------------------|
| д Поиск О            | бработка данных 🗙                                                                                                    |                        |                                 |                                          |                                        |
| 🏫 Главная            |                                                                                                    |                        |                                 |                                          |                                        |
| 늘 Управление данными |                                                                                                    |                        |                                 |                                          | + 0 9                                  |
| 🏷 Ланные 🗸 🗸         | Наименование                                                                                                    | Количество записей 🛛 🗸 | Количество неактуальных записей | 🛛 Дата последней актуализации 🛛 🖓        | Ошибки при последней актуализации 🛛 🖓  |
| Реестр ланных        | 10011120                                                                                                    |                        |                                 |                                          |                                        |
| П Обработка данных   | Text sergeress                                                                                                    |                        |                                 |                                          |                                        |
| NEW                  | Party processions territoria, tell, 12                                                                                                    |                        |                                 |                                          |                                        |
| СМЭВ запросы         | The second second secon |                        |                                 |                                          |                                        |
| Заявления            | Congress a gammin a conjunction                                                                                                    |                        |                                 |                                          |                                        |
| Справочники          | Congression is the supported                                                                                                    |                        |                                 |                                          |                                        |
| - cripulo mintri     | Cheggeont i serecturant practical                                                                                                    |                        |                                 |                                          |                                        |
|                      | Appelly research correspondences between the second second |                        |                                 |                                          |                                        |
|                      |                                                                                                    |                        |                                 |                                          |                                        |
|                      |                                                                                                    |                        |                                 |                                          |                                        |
|                      |                                                                                                    |                        |                                 |                                          |                                        |
|                      |                                                                                                    |                        |                                 |                                          |                                        |
|                      |                                                                                                    |                        |                                 |                                          |                                        |
|                      |                                                                                                    |                        |                                 |                                          |                                        |
|                      |                                                                                                    |                        |                                 |                                          |                                        |
| 4                    | 1                                                                                                    |                        | 🗸 Дата создания: Об             | 5.10.2023 🔷 Дата изменения: 06.10.2023 💧 | 🖁 Создал: postgres 🔒 Изменил: postgres |

#### Рисунок 6. Таблица с перечнем наборов и витрин данных

| ۵                  |                                    |                                      |                      |                |                             | Ð 4                | 5<br>≗ - |
|--------------------|------------------------------------|--------------------------------------|----------------------|----------------|-----------------------------|--------------------|----------|
| Q. Поиск           | Обработка данных 🗙 Обработка       | а данных 🗙                           |                      |                |                             |                    |          |
| 🕆 Главная          | 🖶 Форма                            |                                      |                      |                | Выг                         | олнить • Сохра     |          |
| Управление данными |                                    |                                      |                      |                |                             |                    |          |
| Бранные У          | основные сведения                  |                                      |                      |                |                             |                    |          |
| Обработка данных   | Наименование:                      | Peectp perиoнальных льготников_test3 | _нд                  |                |                             |                    |          |
| NEW                | Количество записей в наборе:       |                                      |                      |                |                             |                    |          |
| 늘 СМЭВ запросы     | Количество неактуальных записей:   |                                      |                      |                |                             |                    |          |
| Заявления          | Дата последней актуализации:       |                                      |                      |                |                             |                    |          |
| 🏷 Справочники      | Ошиоки при последней актуализации: | Dearth personality automotion bet?   | LIN .                |                |                             |                    |          |
|                    | Паяглепование.                     | Рестр региональных лы отников_test5  |                      |                |                             |                    |          |
|                    |                                    |                                      |                      |                |                             | + 🖉 🗈              |          |
|                    | Комментарий                        | Наименование файла                   | † 🗸 Расширение файла | 🏹 Размер файла | 🗸 Набор данных              |                    | $\nabla$ |
|                    |                                    |                                      | Нет данных           |                |                             |                    |          |
| 4                  |                                    |                                      |                      |                | 🗸 Дата создания: 02.10.2023 | 💄 Создал: i-malyst | nev 🔺    |

Рисунок 7. Форма внесения данных в набор данных

#### 5.2.2.1. Ручной ввод данных

Для того, чтобы вручную внести данные в выбранный набор данных нажмите

кнопку Форма). После нажатия на кнопку откроется динамическая форма ручного внесения данных в набор данных (Рисунок 8). В открывшейся форме заполните обязательные и необходимые поля и нажмите кнопку «Выполнить». После нажатия на кнопку данные сохраняться в наборе данных.

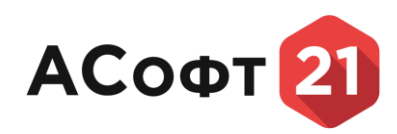

| Ē |
|---|
|   |
|   |
|   |
|   |
| Ë |
| Ë |
|   |
|   |
| Ë |
|   |
|   |
|   |
|   |

Рисунок 8. Пример динамической формы ручного внесения данных в набор данных **5.2.2.3агрузка файлов с данными** 

Для того, чтобы загрузить файл с данными в выбранный набор данных нажмите кнопку «Выполнить» и в выпадающем списке, нажмите на кнопку «Загрузить файл». После нажатия на кнопку откроется форма загрузки файла (Рисунок 9).

| Загрузить фай                         | л                                          | ×         |
|---------------------------------------|--------------------------------------------|-----------|
| Выберите файл и<br>Допустимые расшире | ли Перетащите файл сюда<br>ния: .csv,.json |           |
| Формат файла: *                       | Выбрать                                    | •         |
| Метод обновления:                     | Дискретное обновление                      | 🛛 🔹       |
|                                       |                                            | Отмена ОК |

Рисунок 9. Форма загрузки файла

В открывшейся форме нажмите «Выберите файл» н выберите файл с данными. Укажите формат загружаемого файла в поле «Формат файла», выберите метод обновления и нажмите

#### 6. СМЭВ запросы

Раздел содержит инструменты для создания исходящих СМЭВ запросов и ответа на входящие СМЭВ запросы.

#### 6.1. Функциональные роли пользователей

Функциональные роли пользователей раздела определяются наименованиями СМЭВ запросов, актуальных в текущей версии Системы.

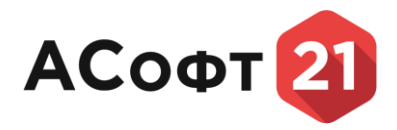

#### 6.2. Исходящие запросы

Чтобы открыть Исходящие СМЭВ запросы, раскройте раздел главного меню «СМЭВ запросы», выберите подраздел «Исходящие запросы», выберите организацию, выберите тип запроса. Откроется таблица с перечнем ранее созданных запросов (Рисунок 10).

| Спонск Главная X Сведения о паслодта X Сведения о сегисторы X Сведения о наличии ( X                                                                                                    |                               |                               |                               |                   |     |
|----------------------------------------------------------------------------------------------------|-------------------------------|-------------------------------|-------------------------------|-------------------|-----|
| the second second                                                                                                    |                               |                               |                               |                   |     |
| 🕐 Главная                                                                                                    |                               |                               | + Hoseił sanpoc 😥             | Q. Понок          | 000 |
| Вид сведений<br>Вид сведений<br>Статус<br>Статус                                                                                                    | Дата и время создания запроса | Дата и время отправки запроса | Дата и время получения ответа | ↓ ▼ Astop sanpoca | V   |
| Сведения о наличии (отсутствии) судинс «Плосори - лан пладимые» - мгт ртс. Черновик                                                                                                    | 29.08.2023 16:43              |                               |                               | r autorn          |     |
| Севдения о наличии (отсутствии) судинс чавая дов. лачи кладуничая чисть Севдения о наличии (отсутствии) судинс чавая дов. лачи кладуничая чисть Севдения о                                                                                                    | 11.08.2023 13:10              | 11.08-2023 13:15              | 14.08.2023 15:39              | e m.it.ee.        |     |
| Бходящие запросы<br>Сведения о наличии (отсутствия) судинс #ПЛИСТИР - ПОЛУТИРИ - ПОЛУТИР - ПОЛУТИР - ПОЛУТИР ОТВЕТ                                                                                                    | 11.08.2023 13:00              | 11.08.2023 13:05              | 14.08.2023 15:38              | e assisters       |     |
| Коходящие Соедения о наличии (отсутствия) судинс в често состать состать состат<br>Состать состать состать состать состать состать состать состать состать состать состать состать состать состать с<br>состать состать состать состать состать состать состать состать состать состать состать состать состать состать с<br>состат | 11.08.2023 14:43              | 11.08-2023 14:47              | 11.08.2023 17:55              | e matores         |     |
| Сведения о наличии (отсутствии) судин (Пуля на динарии Серетании Себ. Сн. Получен ответ                                                                                                    | 02.08.2023 16:12              | 02,08.2023 16:16              | 03.08.2023 8:16               | ( and , they      |     |
| Сведения о Каличии (отсутствии) судина «Повстон» (она Кондиния» Пога 154 - Получен ответ                                                                                                    | 27.06.2023 8:52               | 27.06.2023 8:58               | 12.07.2023 11:56              | ( Israid          |     |
| алични Сеедения о наличии (отсутствия) судинс «наве зава» -лича извадинает -лича извадинает -лича изв                                                                                                    | 25.05.2023 16:00              | 25.05.2023 16:02              | 02.06.2023 8:18               | e antices.        |     |
| (ОТСУТСТВИИ) Сведения о наличии (отсутствии) судинс «ЛИОТЭ НОС 410 КС АНДР КАТВ ПЛАВО ИМ. Получен ответ                                                                                                    | 25.05.2023 11:26              | 25.05.2023 11:58              | 25.05.2023 15:27              | r m.st.er.        |     |
| Cygumocru ii (unu)<br>diavra synopeliuore                                                                                                    |                               |                               |                               |                   |     |
| преследования                                                                                                    |                               |                               |                               |                   |     |
| o odna,                                                                                                    |                               |                               |                               |                   |     |
| ALCONDITION OF A                                                                                                    |                               |                               |                               |                   |     |
| преследования,                                                                                                    |                               |                               |                               |                   |     |
| CB42eH49 0                                                                                                    |                               |                               |                               |                   |     |
| politico                                                                                                    |                               |                               |                               |                   |     |
| « Сведения о                                                                                                    |                               |                               |                               |                   |     |
| регистрации по                                                                                                    |                               |                               |                               |                   |     |
| Hecty XXTrahcTBa                                                                                                    |                               |                               |                               |                   |     |
|                                                                                                    |                               |                               |                               |                   |     |
| a Caedenia o<br>nacrootax                                                                                                    |                               |                               |                               |                   |     |
| гражданина                                                                                                    |                               |                               |                               |                   |     |
| Paccasilocada                                                                                                    |                               |                               |                               |                   |     |
| - estebatha                                                                                                    |                               |                               |                               |                   |     |
| Cledentes o                                                                                                    |                               |                               |                               |                   |     |
| месту пребывания                                                                                                    |                               |                               |                               |                   |     |
| праждан РФ                                                                                                    |                               |                               |                               |                   |     |
| Сведения о                                                                                                    |                               |                               |                               |                   |     |
| nutiax,<br>sanoearturona suutur                                                                                                    |                               |                               |                               |                   |     |
| TO HECTY                                                                                                    |                               |                               |                               |                   |     |
| пребывания или по                                                                                                    |                               |                               |                               |                   |     |
| HIGTY XXITED-CTB3,<br>a Takes controller                                                                                                    |                               |                               |                               |                   |     |
| Hardwing Dauto Hond                                                                                                    |                               |                               |                               |                   |     |
| учёте, совместно                                                                                                    |                               |                               |                               |                   |     |
| по одному адресу                                                                                                    |                               |                               |                               |                   |     |
| Вытрузки<br>спедений о лицах                                                                                                    |                               |                               |                               |                   |     |
|                                                                                                    |                               |                               |                               |                   |     |

Рисунок 10. Список СМЭВ запросов

Для того, чтобы просмотреть детали запроса, необходимо открыть запрос, кликнув по нему 2 раза левой кнопкой мыши (Рисунок 11).

| Samora V Co.                                                                                                    |                                                                                                    |                                      |                  |  |
|----------------------------------------------------------------------------------------------------|----------------------------------------------------------------------------------------------------|--------------------------------------|------------------|--|
| Jery/3K8 A Lat                                                                                                    | meunik in uprimale (* V) Crediturik in uprimale (* V)                                                           |                                      |                  |  |
| ыли                                                                                                    |                                                                                                    |                                      |                  |  |
| Основные данные                                                                                                    |                                                                                                    |                                      |                  |  |
| <ul> <li>Данные СМЭВ запроса:</li> </ul>                                                                                                    | anna i mar chata e le pannes chat aves : le presente setter e des aves des el des el des el des el des el des e | Дата и время создания запроса: *     | 11.08.2023 13:10 |  |
| сы 🗸 Контур СМЭВ                                                                                                    |                                                                                                    | Astop sanpoca:                       | r ail m          |  |
| вид сведений: "                                                                                                    | Сведения о наличии (отсутствии) судиности и (или) факта уголовного преследования либо о г                       | Дата и время получения ответа:       | 14.08.2023 15:39 |  |
| Организация:                                                                                                    | 000 AC00721                                                                                                    | Дата и время отправки запроса:       | 11.08.2023 13:15 |  |
| Cratye: *                                                                                                    | Получен ответ                                                                                                   | Описание причины отклонения запроса: |                  |  |
| Ответ на СМЭВ зали                                                                                                    | nor                                                                                                    |                                      |                  |  |
| ro                                                                                                    |                                                                                                    |                                      |                  |  |
| либо                                                                                                    |                                                                                                    | una sufis s                          |                  |  |
|                                                                                                    |                                                                                                    |                                      |                  |  |
| inperspanatemini yr                                                                                                    | оловного преследования, сведения о нахождения в розвіске.                                                       |                                      |                  |  |
| BUT PROVIDED TRANSPORTER TON                                                                                                    | ang n see a                                                                                                    |                                      |                  |  |
|                                                                                                    |                                                                                                    |                                      |                  |  |
| Print Physics Systems 1                                                                                                    | n 1, An this constraints                                                                                        |                                      |                  |  |
| ADDRESS OF AN ADDRESS OF AN ADDRESS ADDRESS ADDRES | In CHIEF, N. O. LANK                                                                                            |                                      |                  |  |
| e esta de terreresa                                                                                                    |                                                                                                    |                                      |                  |  |
| antod-pryns is a                                                                                                    |                                                                                                    |                                      |                  |  |
| a to you and a second a second                                                                                                    |                                                                                                    |                                      |                  |  |
| 3 Per (199 Mil- 148 (199 Mil-                                                                                                    | A YANNU PRETKLER MELENE CAPER                                                                                   |                                      |                  |  |
| 1 tetten 127 18 3.09.278                                                                                                    |                                                                                                    |                                      |                  |  |
| (1) (1) (10 TH AND A YIN)                                                                                                    | 20 IN -1 78 IA 01 APR                                                                                           |                                      |                  |  |
|                                                                                                    |                                                                                                    |                                      |                  |  |
| A 14 P 15 I I STATE                                                                                                    |                                                                                                    |                                      |                  |  |
| (140 (1914)) 41 (1914)<br>(140 (1914)) 41 (1914)                                                                                                    | The second second second second second second second second second second second second second second second s  |                                      |                  |  |
| Steps Antelsons (BITES)                                                                                                    |                                                                                                    |                                      |                  |  |
| sccc ma.                                                                                                    |                                                                                                    |                                      |                  |  |
| NUMPER CARE DATE LAND DIME                                                                                                    |                                                                                                    |                                      |                  |  |
| Byse sop a tyters a tax                                                                                                    | may 22.04.2011                                                                                                  |                                      |                  |  |
| a no                                                                                                    |                                                                                                    |                                      |                  |  |
| sa, a                                                                                                    |                                                                                                    |                                      |                  |  |
| ох на                                                                                                    |                                                                                                    |                                      |                  |  |
| 0 00 41 5 11641 MMg P ++ 104                                                                                                    |                                                                                                    |                                      |                  |  |
| Max. management                                                                                                    |                                                                                                    |                                      |                  |  |
| tors to growth                                                                                                    |                                                                                                    |                                      |                  |  |
|                                                                                                    |                                                                                                    |                                      |                  |  |
| ax,                                                                                                    |                                                                                                    |                                      |                  |  |
| ax,                                                                                                    |                                                                                                    |                                      |                  |  |

Рисунок 11. Детали СМЭВ запроса

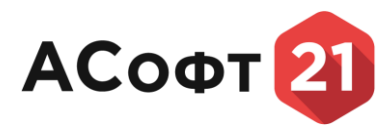

## 6.2.1. Создание исходящего СМЭВ запроса

Для того, чтобы создать запрос, нажмите на кнопку **+** Новый запрос «Новый запрос». После нажатия на кнопку появится форма, содержащая информацию о текущем запросе. Затем необходимо нажать на кнопку «Указать», появится форма для ввода данных (Рисунок 12).

| Сведения о физи          | неском лице      |   |
|--------------------------|------------------|---|
| снилс:                   |                  |   |
| Фамилия: *               |                  |   |
| Имя: *                   |                  |   |
| Отчество:                |                  |   |
| Дата рождения: *         |                  | Ê |
| Регион места рождения: * |                  | • |
| Место рождения: *        |                  |   |
| Регион регистрации: *    |                  | • |
| Место регистрации: *     |                  |   |
| Тип регистрации: *       | Место жительства | • |

Рисунок 12. Форма ввода данных СМЭВ запроса

В форме необходимо заполнить обязательные и необходимые поля и нажать на кнопку «ОК». Потом необходимо нажать на кнопку «Сохранить». Чтобы отправить запрос, нужно нажать на кнопку «Отправить в СМЭВ» (Рисунок 13).

| Callance Contained Contained Co                                                                                                    | 8- |
|----------------------------------------------------------------------------------------------------|----|
| Conserve ( Streamerer, 2)     Conserve ( Streamerer, 2)                                                                                                    |    |
| >> /ganetal         Comparente ganetal         Comparente ga                                                                                                    |    |
| Bit Desex     Choose Control     Control     Cont                                                                                                    | 0  |
| Concentration     Concentration     Concent                                                                                                    |    |
| ■ Bradgeware 38/00/LI         Jamware CH098 areport:         Baserson:         Baserson: <td< th=""><th></th></td<>                                                                                                    |    |
| <ul> <li></li></ul>                                                                                                    |    |
| • MBQ         Decrements*         Conserved:**         Conserved: (strp) (strp) (strp                                                                                                    |    |
| «Скарсной о<br>наризий<br>(путутствай)<br>судинства (раб)<br>судинства (раб)<br>судинства |    |
| ab. construit     Carry, * Napole     Onceave Approving Official Approving Official Approving Official Approximation       Component of the Charge Approximation     Component of the Charge Approximation     Onceave Approving Official Approximation       Component of the Charge Approximation     Component of the Charge Approximation     Component of the Charge Approximation       Component of the Charge Approximation     Component of the Charge Approximation     Component of the Charge Approximation       Component of the Charge Approximation     Component of the Charge Approximation     Component of the Charge Approximation       Component of the Charge Approximation     Component of the Charge Approximation     Component of the Charge Approximation       Component of the Charge Approximation     Component of the Charge Approximation     Component of the Charge Approximation       Component of the Charge Approximation     Component of the Charge Approximation     Component of the Charge Approximation       Component of the Charge Approximation     Component of the Charge Approximation     Component of the Charge Approximation       Component of the Charge Approximation     Component of the Charge Approximation     Component of the Charge Approximation       Component of the Charge Approximation     Component of the Charge Approximation     Component of the Charge Approximation       Component of the Charge Approximation     Component of the Charge Approximation     Component of the Charge Approximation       Component of th                                                                                                    |    |
| с уденисти ( ими)<br>факта утности<br>пересладования,<br>побрания,<br>с ведения в<br>просладования,<br>с ведения в<br>просладования,<br>с в ведения в<br>просладования,<br>с в в в в<br>с в в в в<br>с в в в в<br>с в в в в в<br>с в в в в в в<br>с в в в в в<br>с в в в в в в в<br>с в в в в в в в в в в в в в в в в в в в                                                                                                    |    |
| простародания<br>либо 0<br>простращения<br>уго Окранов<br>уго Окранов<br>уго Окранов<br>и аврождения в<br>розлосе<br><i>«</i> Соверния в<br>реятстрация по<br>реятстрация по                                                                                                    |    |
| Просрадники<br>угосовието<br>пресподавания,<br>сандения в<br>водосно<br>в<br>сандения в<br>сандения в<br>сандения в                                                                                                    |    |
| угозовного<br>преследования,<br>садерания в<br>разладения в<br>розслаг                                                                                                    |    |
| Секдония о<br>нахождения в<br>розасия<br>« Сакдония о<br>регистрации по<br>писту житивства                                                                                                    |    |
| роцькое<br>«Сакериние в<br>регистрации по<br>нисту житивства                                                                                                    |    |
| Chatgewine perceptuate no herry serifunctual                                                                                                    |    |
| percerpaquer no<br>necry xermacraa                                                                                                    |    |
|                                                                                                    |    |
| граждан РФ                                                                                                    |    |
| CREADENIE O DECEMBER OF CONTRACTOR OF CONTRACTOR OF CONTRA                                                                                                    |    |
| rpaxgauna                                                                                                    |    |
| POCCHARCKOM<br>Magapa jurin<br>Magapa jurin<br>Mag                                                   |    |
|                                                                                                    |    |
| perturcipaujun no<br>Hectri Indefasahuna                                                                                                    |    |
| граждан РФ                                                                                                    |    |
|                                                                                                    |    |
| rmann,<br>Sagerrersprotaeneux                                                                                                    |    |
| Do MECTY DATA DATA DATA DATA DATA DATA DATA DA                                                                                                    |    |
| npersonal and table carsos                                                                                                    |    |
| a Tawa Cottonigust                                                                                                    |    |
| yuéra, cosimectuo                                                                                                    |    |
| No sequency support                                                                                                    |    |
| Consequence of nuclear,                                                                                                    |    |

Рисунок 13. Форма отправки запроса

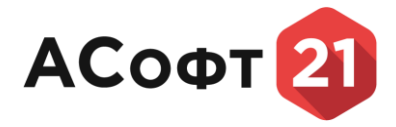

### 6.2.2. Создание исходящего СМЭВ4 запроса

Выберите раздел главного меню «СМЭВ запросы», выберите подраздел «Исходящие запросы», выберите «СМЭВ4». Для того, чтобы создать запрос, нажмите на кнопку

🖉 «Новый запрос» (Рисунок 14).

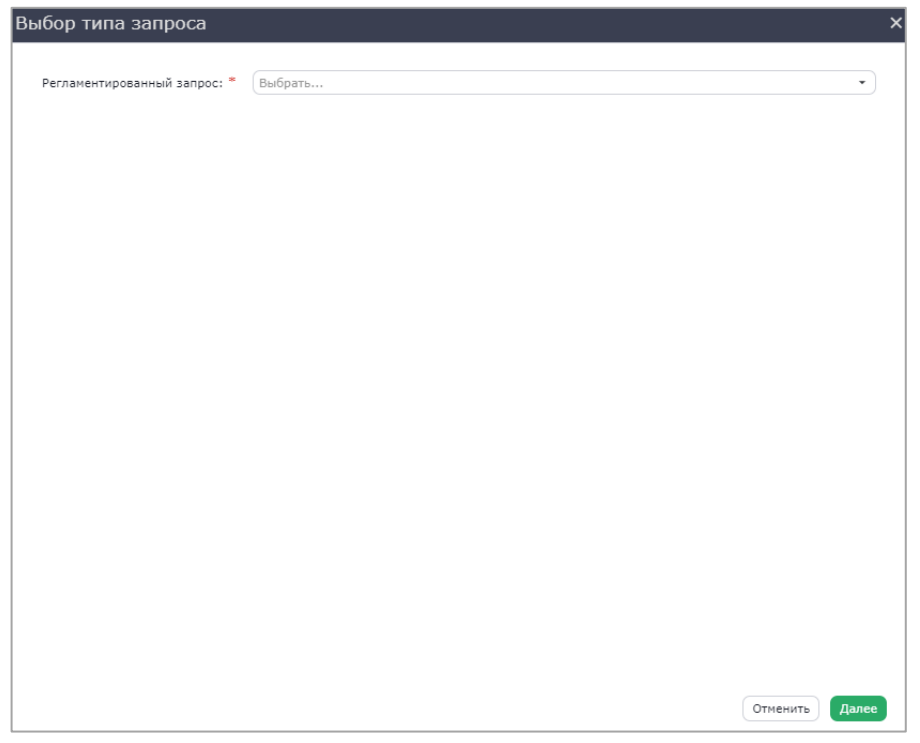

Рисунок 14. Форма выбора типа запроса

Введите параметры запроса (Рисунок 15).

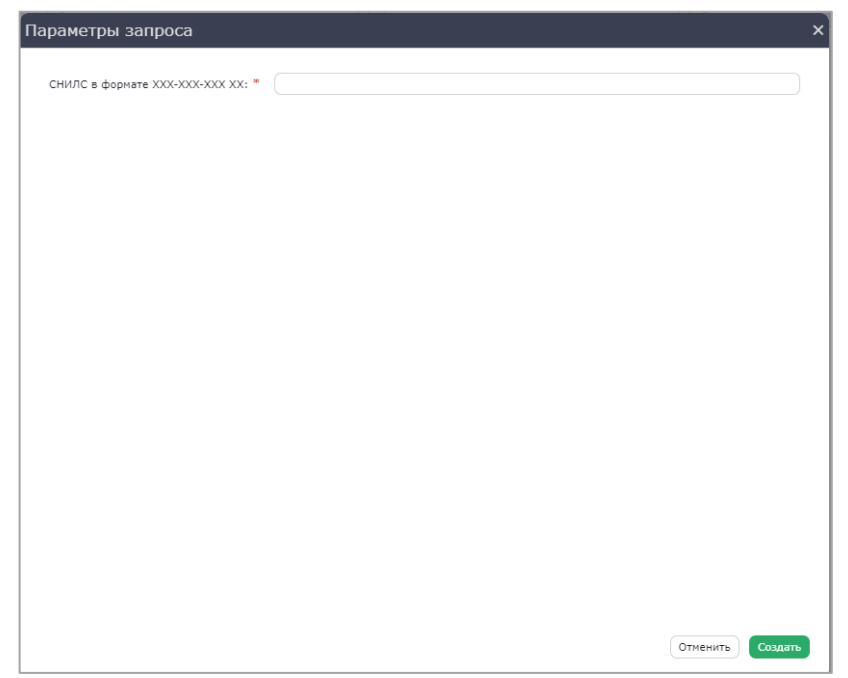

Рисунок 15. Форма выбора типа запроса

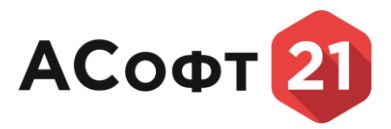

Для того, чтобы просмотреть детали запроса, необходимо открыть запрос, кликнув по нему 2 раза левой кнопкой мыши.

#### 6.3. Входящие запросы

Чтобы открыть входящие СМЭВ запросы, раскройте раздел главного меню «СМЭВ запросы», выберите подраздел «Входящие запросы», выберите организацию, выберите тип запроса. Откроется таблица со списком входящих запросов (Рисунок 16).

| Стату            |             |                                     |                                                                                                    |                        |                  |                  | C Q. Navor      | 0 🖻 |
|------------------|-------------|-------------------------------------|----------------------------------------------------------------------------------------------------|------------------------|------------------|------------------|-----------------|-----|
|                  | vc 🗸        | Подтип запроса 🛛 🖓                  | Организация                                                                                                    | 🖓 Дата отправки ответа | 🖓 Дата создания  | 🛛 Дата изменения | Автор изменения |     |
| 01861            | т отправлен | Решение о предоставлении жилого пон | ie in the second second second second second second second second second second second second second second se | 14.11.2023             | 13.11.2023 11:43 | 14.11.2023 9:46  | k-kadykov       |     |
| Ответ            | т отправлен | Решение о предоставлении жилого пои |                                                                                                    | 14.11.2023             | 13.11.2023 11:43 | 14.11.2023 10:57 | i-malyshev      |     |
| Ответ            | т отправлен | Решение о предоставлении жилого пои | ié.                                                                                                    | 10.11.2023             | 13.11.2023 11:43 |                  |                 |     |
| B o5p            | работке     | Решение о предоставлении жилого пои | е Министерство информационной пол                                                                              | итык                   | 13.11.2023 11:43 | 14.11.2023 11:37 | postgres        |     |
| KCR B Hotel      | a.          | Решение о предоставлении жилого пои | ie .                                                                                                    |                        | 13.11.2023 11:43 |                  |                 |     |
| В обр            | работке     | Решение о предоставлении жилого пон | ie.                                                                                                    |                        | 13.11.2023 11:43 | 13.11.2023 14:08 | k-kadykov       |     |
| Hostar<br>Hostar | a .         | Решение о предоставлении жилого пок | ie.                                                                                                    |                        | 13.11.2023 11:43 |                  |                 |     |
| новы             | a .         | Решение о предоставлении жилого пол | 14 C                                                                                                    |                        | 13.11.2023 11:43 |                  |                 |     |
| Новы             | ũ.          | Решение о предоставлении жилого пон | ie.                                                                                                    |                        | 13.11.2023 11:43 |                  |                 |     |
| Hotel            | a           | Решение о предоставлении жилого поя | ie de la companya de la companya de la companya de la companya de la companya de la companya de la companya de |                        | 13.11.2023 11:43 |                  |                 |     |
| запросы Новы     | a .         | Решение о предоставлении жилого пом | ie                                                                                                    |                        | 13.11.2023 11:43 |                  |                 |     |
| Новы             | a           | Решение о предоставлении жилого пон | re la la la la la la la la la la la la la                                                                      |                        | 13.11.2023 11:43 |                  |                 |     |
| Hossi            | a           | Решение о предоставлении жилого пои | ie.                                                                                                    |                        | 13.11.2023 11:43 |                  |                 |     |
| Новы             | a.          | Решение о предоставлении жилого пои | ne                                                                                                    |                        | 13.11.2023 11:43 |                  |                 |     |
| Новы             | a           | Решение о предоставлении жилого пон | 14 C                                                                                                    |                        | 13.11.2023 11:43 |                  |                 |     |
| Новы             | a           | Решение о предоставлении жилого пок | ne -                                                                                                    |                        | 13.11.2023 11:43 |                  |                 |     |
| Новы             | a .         | Решение о предоставлении жилого пом | ie in the second second second second second second second second second second second second second second se |                        | 13.11.2023 11:43 |                  |                 |     |
| B o6p            | работке     | Решение о предоставлении жилого пон | re la la la la la la la la la la la la la                                                                      |                        | 13.11.2023 11:43 |                  |                 |     |
| Новы             | a           | Решение о предоставлении жилого пои | ie                                                                                                    |                        | 13.11.2023 11:43 |                  |                 |     |
| Новы             | a .         | Решение о предоставлении жилого пон | ie in the second second second second second second second second second second second second second second se |                        | 13.11.2023 11:43 |                  |                 |     |
| Hose             | a           | Решение о предоставлении жилого пон |                                                                                                    |                        | 13.11.2023 11:43 |                  |                 |     |
| Новы             | a.          | Решение о предоставлении жилого поч | e .                                                                                                    |                        | 13.11.2023 11:43 |                  |                 |     |

Рисунок 16. Список входящих СМЭВ запросов

Для того, чтобы просмотреть детали запроса, необходимо открыть запрос, кликнув по нему 2 раза левой кнопкой мыши (Рисунок 17).

| Q. Поиск                       | Сведения о наличии ( Х С | бведения, содержащ 🗙 Сведения, содержащ 🗙    | Сведения, содержащ 🗙             |                               |                                                                                   |
|--------------------------------|--------------------------|----------------------------------------------|----------------------------------|-------------------------------|-----------------------------------------------------------------------------------|
| 🍙 Главная                      |                          |                                              |                                  |                               | Comment and Comment of C                                                          |
| 🍋 Управление данными           |                          |                                              |                                  |                               | Compasure order                                                                   |
| 늘 Данные                       | Основные данные          | 8                                            |                                  |                               |                                                                                   |
| 🖕 СМЭВ запросы 🛛 🗸             | Наименование:            | ащихся в договорах социального (коммерческог | о) найма жилого помещения        | Организация:                  | Министерство информационной политики и нассовых коммуникаций Чувашской Республики |
| 👺 Входящие запросы 🖌           | Cratyc: *                | В обработке                                  |                                  | Дата отправки ответа:         |                                                                                   |
| 늘 Минстрой 🗸 🗸                 | Дата создания:           | 13.11.2023 11:43                             |                                  | Дата изменения:               | 14.11.2023 11:37                                                                  |
| Сведения,<br>совержанныхся в   |                          |                                              |                                  | Текст ошибки отправки ответа: |                                                                                   |
| договорах                      | -                        |                                              |                                  |                               |                                                                                   |
| социального<br>(коммерческого) | Входящие данные          | г СМЭВ запроса                               |                                  |                               |                                                                                   |
| найма жилого                   | C                        |                                              |                                  |                               |                                                                                   |
| помещения                      | Сведеныя, соде           | ржащихся в договорах социально               | ого (коннерческого) наина жилого | понещения.                    |                                                                                   |
| Росавтодор                     | 2 to primer world 1891   |                                              | #1000000                         |                               |                                                                                   |
| Pocpeecip                      | 26 very a compa          |                                              | 54.54.64 B                       |                               |                                                                                   |
| Завеления                      | Una monte da             |                                              | 2010 01 21                       |                               |                                                                                   |
| Справочники                    | Решение о предоста       | addresses without the store supress          |                                  |                               |                                                                                   |
|                                | 26 mm anno 11            |                                              | 20, 24, 00, 000                  |                               |                                                                                   |
|                                | Arte granas              |                                              | 2011. 01 11                      |                               |                                                                                   |
|                                |                          |                                              |                                  |                               |                                                                                   |
|                                |                          |                                              |                                  |                               |                                                                                   |
|                                |                          |                                              |                                  |                               |                                                                                   |
|                                |                          |                                              |                                  |                               |                                                                                   |
|                                |                          |                                              |                                  |                               |                                                                                   |
|                                |                          |                                              |                                  |                               |                                                                                   |
|                                |                          |                                              |                                  |                               |                                                                                   |
|                                |                          |                                              |                                  |                               |                                                                                   |
|                                |                          |                                              |                                  |                               |                                                                                   |
|                                |                          |                                              |                                  |                               |                                                                                   |
|                                |                          |                                              |                                  |                               |                                                                                   |
|                                |                          |                                              |                                  |                               |                                                                                   |
|                                |                          |                                              |                                  |                               |                                                                                   |
|                                |                          |                                              |                                  |                               |                                                                                   |
|                                |                          |                                              |                                  |                               |                                                                                   |
|                                |                          |                                              |                                  |                               |                                                                                   |
|                                |                          |                                              |                                  |                               |                                                                                   |

Рисунок 17. Детали СМЭВ запроса

## 6.3.1. Создание ответа на входящий СМЭВ запрос

Для того, чтобы создать ответ на входящий запрос, выберите запрос из списка, двойным кликом мыши войдите в детали запроса. Затем необходимо нажать на кнопку «Сформировать ответ», появится форма для ввода данных (Рисунок 18).

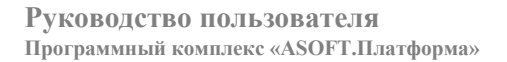

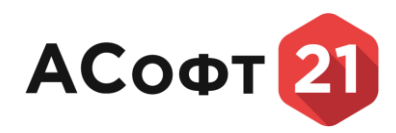

#### Данные СМЭВ запроса

| Наименование муниципального образования: "                        |      |
|-------------------------------------------------------------------|------|
| Наименование местного органа самоуправления: *                    |      |
| Собственник жилого помещения: =                                   |      |
| Документ о найме жилья: *                                         |      |
| 1омер документа: =                                                |      |
| ]ата документа: *                                                 | 8    |
| ⊅амилия: ≖                                                        |      |
| 1мя: *                                                            |      |
| Отчество: *                                                       |      |
| ФИО и степень родства (Пример: Иван, супруг; Ира, сестра; и т.д.) | ): * |
|                                                                   |      |
| вид жилого помещения: *                                           |      |
| Адрес жилого помещения: "                                         |      |
| lлощадь жилого помещения: <sup>∞</sup>                            |      |
|                                                                   |      |

#### Рисунок 18. Форма ввода данных СМЭВ запроса

В форме необходимо заполнить обязательные и необходимые поля и нажать на кнопку «Выполнить». Потом необходимо нажать на кнопку «Сохранить». Чтобы отправить запрос, нужно нажать на кнопку «Отправить ответ» (Рисунок 19).

| ۵                              |                             |                                                 |                        |                      |                               | 0 <sup>38</sup> 2.                                                                |
|--------------------------------|-----------------------------|-------------------------------------------------|------------------------|----------------------|-------------------------------|-----------------------------------------------------------------------------------|
| <b>9.</b> Пемок                | Сведения о наличии ( Х Свед | ения, содержащ 🗙 Сведения, содержащ 🗙 🤅         | Сведения, содержащ 🗙   |                      |                               |                                                                                   |
| 🔶 Главная                      |                             |                                                 | -                      |                      |                               | 0 mm                                                                              |
| 🍉 Управление данными           |                             |                                                 |                        |                      |                               |                                                                                   |
| 🐚 Данные                       | Основные данные             |                                                 |                        |                      |                               |                                                                                   |
| 🏷 СМОВ запросы 🗸 🗸             | Наименование:               | ащихся в договорах социального (коммерческого). | найна жилого помещения | 🖌 Сфорнировать ответ | Организация:                  | Министерство информационной политики и нассовых конкуникаций Чувашской Республики |
| 🐚 Входящие запросы 🗸           | Cranye: *                   | В обработке                                     |                        |                      | Дата отправки ответа:         |                                                                                   |
| Минстрой ∨                     | Дата создания:              | 13.11.2023 11:43                                |                        |                      | Дата изменения:               | 14.11.2023 11:37                                                                  |
| Сведения,<br>солержащихся в    |                             |                                                 |                        |                      | Текст ощибки отправки ответа: |                                                                                   |
| договорах                      | Bronning annual C           | W2P approx                                      |                        |                      |                               |                                                                                   |
| социального<br>(коммерческого) | входящие данные с           | PISB salipoca                                   |                        |                      |                               |                                                                                   |
| найма жилого                   | Сведенья, содерж            |                                                 |                        | ) найна жилого       |                               |                                                                                   |
| Pocastogoo                     |                             |                                                 |                        | ,                    |                               |                                                                                   |
| Росреестр                      | 2 to provide world 1981     |                                                 | *1000000               |                      |                               |                                                                                   |
| Исходящие запросы              | Arte protecte               |                                                 | 2010 00 20             |                      |                               |                                                                                   |
| Заявления                      |                             |                                                 |                        |                      |                               |                                                                                   |
| Справочники                    | Решение о предоставл        | PINH MARIO DIOPPENNE                            |                        |                      |                               |                                                                                   |
|                                | 25 early generations        |                                                 | 25,240,640             |                      |                               |                                                                                   |
|                                | There for many re-          |                                                 | 2010.00 10             |                      |                               |                                                                                   |
|                                |                             |                                                 |                        |                      |                               |                                                                                   |
|                                |                             |                                                 |                        |                      |                               |                                                                                   |
|                                |                             |                                                 |                        |                      |                               |                                                                                   |
|                                |                             |                                                 |                        |                      |                               |                                                                                   |
|                                |                             |                                                 |                        |                      |                               |                                                                                   |
|                                |                             |                                                 |                        |                      |                               |                                                                                   |
|                                |                             |                                                 |                        |                      |                               |                                                                                   |
|                                |                             |                                                 |                        |                      |                               |                                                                                   |
|                                |                             |                                                 |                        |                      |                               |                                                                                   |
|                                |                             |                                                 |                        |                      |                               |                                                                                   |
|                                |                             |                                                 |                        |                      |                               |                                                                                   |
|                                |                             |                                                 |                        |                      |                               |                                                                                   |

Рисунок 19. Форма отправки запроса

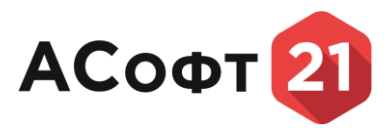

#### 6.4. Предоставление сведений о гражданах. Ручной ввод

В этом разделе можно вручную сформировать список сведений о гражданах и сохранить его в виде сsv файла, который потом можно отправить через раздел «Загрузка файлов». Чтобы открыть этот тип запросов, раскройте раздел главного меню «СМЭВ запросы», выберите подраздел «Исходящие запросы», выберите «Минцифры», выберите тип запроса (например, «Сведения о состоянии здоровья граждан»), выберите «Ручной ввод». Откроется таблица со списком ранее созданных файлов (Рисунок 20).

| 6         Transmark         Centervise o concentrative.         X           by Hypotenewic generative<br>generative<br>by Hypotenewic generative<br>is Honorproprieducyop<br>by Roccency policy         M Inserts           by Http://www.concentrative<br>is Http://www.concentrative<br>by Http://www.concentrative<br>is Concentrative         M Inserts                                                                                                    | ▼   Openersteine | † ♥  дага создания  | +) Ø (9, here      | / | 0 |
|----------------------------------------------------------------------------------------------------|------------------|---------------------|--------------------|---|---|
|                                                                                                    |                  | 1 ♥   Дата создания | (+) (2) (9, Rescu. |   | 0 |
| Channel     Channel     C | Ф Примечание     | 1 ♥ Дага создания   | (T) (C 1080C       |   | V |
| CYGB Support     With Internal     With Internal     With Int | Примечание       | 1 🗸 Дата создания   |                    |   | V |
| Konganue     v     aangoou     Konganup     Konganup     Konganup     Konganup     Konganup     Konganup     Konganup     Konganup                                                                                                    |                  |                     |                    |   |   |
| нвд     роспотребнадарр     роспотребнадарр     роспотребнадарр     сово     сово                                                                                                    |                  |                     |                    |   |   |
| PocnorpeGiagoop     Pocnecrp     CoP                                                                                                    |                  |                     |                    |   |   |
| Pocpeectp     CoP                                                                                                    |                  |                     |                    |   |   |
| 5 COP                                                                                                    |                  |                     |                    |   |   |
|                                                                                                    |                  |                     |                    |   |   |
| ъ ФНС                                                                                                    |                  |                     |                    |   |   |
| 🖕 Минцяфры 🗸                                                                                                    |                  |                     |                    |   |   |
| <ul> <li>Сладаровия о<br/>наяхождение на<br/>ристистрационноми<br/>ристистрационноми<br/>занагости<br/>наяхопистия в<br/>субъектаха<br/>Федерации</li> <li>Сладаровия о<br/>тражданах</li> <li>Сладаровия о<br/>составления<br/>гражданах</li> <li>Азарухна</li> </ul>                                                                                                    | Нет даннол       |                     |                    |   |   |
| файлов                                                                                                    |                  |                     |                    |   |   |
| <mark>∦ иучной ввод</mark><br>Данных                                                                                                    |                  |                     |                    |   |   |
| Cappende a<br>rpacepare,<br>coctostiqueras,<br>verti<br>rossenarios no<br>rossenarios no<br>norsenarios no<br>pacepadetas,<br>reapendenarios,                                                                                                    |                  |                     |                    |   |   |

Рисунок 20. Список запросов

Для того, чтобы создать новый список, нажмите на кнопку [+] «Создать». После нажатия на кнопку появится форма, где необходимо нажать «Сохранить» (Рисунок 21).

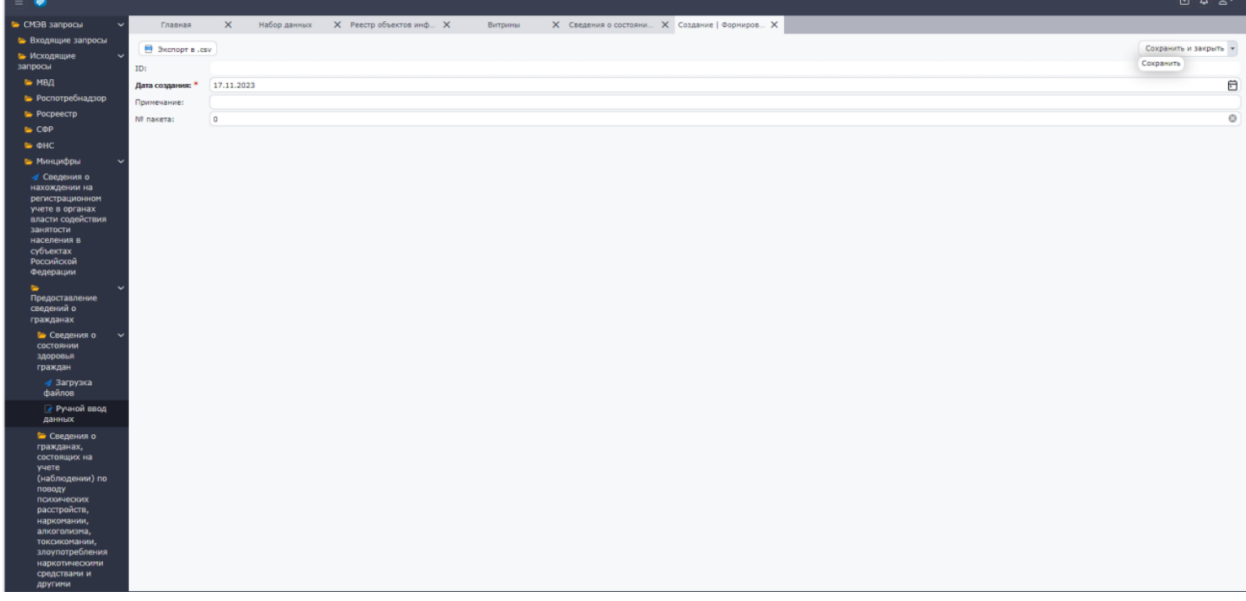

Рисунок 21. Создание нового списка Появится форма просмотра списка (Рисунок 22).

# АСофт 21

#### Руководство пользователя Программный комплекс «ASOFT.Платформа»

| = 🥥                                                                                                    |               |         |                       |           |                    |       |         |                 |                                 |                                   |                                            |         |             | ₽ ₽ 2.                                 |
|----------------------------------------------------------------------------------------------------|---------------|---------|-----------------------|-----------|--------------------|-------|---------|-----------------|---------------------------------|-----------------------------------|--------------------------------------------|---------|-------------|----------------------------------------|
| СМЭВ запросы ~                                                                                                    | Главная       | ×       | Набор данных          | X Pe      | еестр объектов инф | ×     | Витрины | Х Сведения (    | состояни Х Формиров             | ание списка 🗙                     |                                            |         |             |                                        |
| 🍉 Входящие запросы                                                                                                    | -             |         |                       |           |                    |       |         |                 |                                 |                                   |                                            |         | Counter     |                                        |
| Исходящие ~<br>запросы                                                                                                    | ID:           | b/tell  | 5163-37-6-430s-0606-0 | 7+10/00/- |                    |       |         |                 |                                 |                                   |                                            |         |             |                                        |
| 🍉 мвд                                                                                                    | Лата создания | * 17.11 | .2023                 | CAULDUI   |                    |       |         |                 |                                 |                                   |                                            |         |             | Ē                                      |
| 늘 Роспотребнадзор                                                                                                    | Примечание:   |         |                       |           |                    |       |         |                 |                                 |                                   |                                            |         |             | )                                      |
| Росреестр                                                                                                    | № пакета:     | 3       |                       |           |                    |       |         |                 |                                 |                                   |                                            |         |             | 0                                      |
| E COP                                                                                                    | Список        |         |                       |           |                    |       |         |                 |                                 |                                   |                                            |         |             |                                        |
| ► Минцифры 🗸                                                                                                    |               |         |                       |           |                    |       |         |                 |                                 |                                   |                                            | + 2 9   | Поиск       |                                        |
| Сведения о<br>нахождении на<br>регистрационном                                                                                                    | Фанили        | c)      | иня 🗸                 | 14        | Отчество           | ∇ ⊓on |         | 🛛 Дата рождения | Серия паспорта<br>гражданина РФ | ∀ Нонер паспорта<br>гражданина РФ | Дата выдачи     паспорта гражданина     от | ∀ снилс | ₽ Полис ОМС | Признак наличия<br>диагноза из перечня |
| азантистранити надоления зантистранити надоления зантистранити надоления в отородити надоления в отородити надоления в отородити надоления в отородити надоления на отородити надоления на отородити на отородити на |               |         |                       |           |                    |       |         |                 | Нет данных                      |                                   |                                            |         |             |                                        |

Рисунок 22. Форма просмотра списка

Для того, чтобы создать новую запись в списке, нажмите на кнопку (+) «Создать». После нажатия на кнопку появится форма для ввода данных (Рисунок 23).

| 🍉 СМЭВ запросы 🛛 🗸               | Главная 🗙 Набор (             | анных 🗙 Реестр объектов инф 🗙 | Витрины Х Сведения о состояни Х | Формирование списка 🗙 Создание   Свед | Х КИН9     |                                                                                                    |
|----------------------------------|-------------------------------|-------------------------------|---------------------------------|---------------------------------------|------------|----------------------------------------------------------------------------------------------------|
| 🍉 Входящие запросы               |                               |                               |                                 |                                       |            | (a                                                                                                    |
| 🍉 Исходящие 🛛 🗸                  |                               |                               |                                 |                                       |            | Сохранить и закрыть •                                                                                                    |
| запросы                          | Информация о граждани         | не                            |                                 |                                       |            |                                                                                                    |
| нид                              | Фанилия: *                    |                               |                                 | Номер паспорта гражданина РФ: *       | [          |                                                                                                    |
| Роспотреонадзор                  | Иняк: *                       |                               |                                 | Дата выдачи паспорта гражданина РФ: * | 17.11.2023 | A                                                                                                    |
| - Pocpeecip                      | OTVECTED:                     |                               |                                 | снилс:                                |            |                                                                                                    |
| - CUP                            | Dog *                         |                               |                                 | Dome OMC *                            |            |                                                                                                    |
| Masaushnu v                      |                               |                               | 8                               |                                       |            |                                                                                                    |
|                                  |                               |                               |                                 |                                       |            |                                                                                                    |
| нахождении на                    | серия паспорта гражданина ни: |                               |                                 |                                       |            |                                                                                                    |
| регистрационном                  |                               |                               |                                 |                                       |            |                                                                                                    |
| власти содействия                |                               |                               |                                 |                                       |            |                                                                                                    |
| занятости                        |                               |                               |                                 |                                       |            |                                                                                                    |
| субъектах                        |                               |                               |                                 |                                       |            |                                                                                                    |
| Российской                       |                               |                               |                                 |                                       |            |                                                                                                    |
| settehartun                      |                               |                               |                                 |                                       |            |                                                                                                    |
| Предоставление                   |                               |                               |                                 |                                       |            |                                                                                                    |
| сведений о                       |                               |                               |                                 |                                       |            |                                                                                                    |
| гражданах                        |                               |                               |                                 |                                       |            |                                                                                                    |
| Сведения о 🗸                     |                               |                               |                                 |                                       |            |                                                                                                    |
| здоровья                         |                               |                               |                                 |                                       |            |                                                                                                    |
| граждан                          |                               |                               |                                 |                                       |            |                                                                                                    |
| од Загрузка<br>файлов            |                               |                               |                                 |                                       |            |                                                                                                    |
| 🕜 Ручной ввод                    |                               |                               |                                 |                                       |            |                                                                                                    |
| данных                           |                               |                               |                                 |                                       |            |                                                                                                    |
| Сведения о                       |                               |                               |                                 |                                       |            |                                                                                                    |
| гражданах,<br>состоящих на       |                               |                               |                                 |                                       |            |                                                                                                    |
| учете                            |                               |                               |                                 |                                       |            |                                                                                                    |
| (наолюдении) по поводу           |                               |                               |                                 |                                       |            |                                                                                                    |
| психических                      |                               |                               |                                 |                                       |            |                                                                                                    |
| расстроиств, наркомании.         |                               |                               |                                 |                                       |            |                                                                                                    |
| алкоголизма,                     |                               |                               |                                 |                                       |            |                                                                                                    |
| токсикомании,<br>злоупотребления |                               |                               |                                 |                                       |            |                                                                                                    |
| наркотическими                   |                               |                               |                                 |                                       |            |                                                                                                    |
| средствами и                     |                               |                               |                                 |                                       |            |                                                                                                    |
| 10,1,1,1,1,1                     |                               |                               |                                 |                                       |            | trinsel and the second second s |

Рисунок 23. Форма ввода данных

После ввода данных необходимо нажать «Сохранить и закрыть», новая запись появится в списке (Рисунок 24).

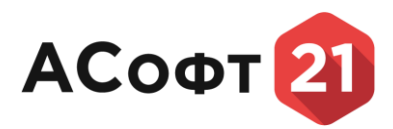

| 🍉 СМЭВ запросы 🛛 🗸 🗸                                                                                                    |        | Главная       | ×          | Набор данных      | Х Реестр объектов ини | ф X Витрины | Х Сведения о сос | ояни. Х Формирова            | ние списка 🗙                    |                                                 |             |             |                                          |   |
|----------------------------------------------------------------------------------------------------|--------|---------------|------------|-------------------|-----------------------|-------------|------------------|------------------------------|---------------------------------|-------------------------------------------------|-------------|-------------|------------------------------------------|---|
| Входящие запросы                                                                                                    |        | Экспорт в .ст |            |                   |                       |             |                  |                              |                                 |                                                 |             | Com         | COLLETE 2 R 1                            | 1 |
| Исходящие<br>запросы                                                                                                    | ID:    |               | b0e851b3-2 | 7cb-429a-9b9b-047 | 18f98faa              |             |                  |                              |                                 |                                                 |             |             |                                          | ĥ |
| 🐚 мад                                                                                                    | Дата с | * RNHERCO     | 17.11.2023 |                   |                       |             |                  |                              |                                 |                                                 |             |             | F                                        | a |
| Роспотребнадзор                                                                                                    | Прине  | мание:        |            |                   |                       |             |                  |                              |                                 |                                                 |             |             | 5                                        | 1 |
| росреестр                                                                                                    | N? nai | сета:         | 3          |                   |                       |             |                  |                              |                                 |                                                 |             |             | 0                                        | 5 |
| COP                                                                                                    | Cm     | сок           |            |                   |                       |             |                  |                              |                                 |                                                 |             |             |                                          |   |
| OHC Negative                                                                                                    |        |               |            |                   |                       |             |                  |                              |                                 |                                                 |             | -           |                                          |   |
| Сведения о                                                                                                    |        |               |            |                   |                       |             |                  |                              |                                 |                                                 | (+)(        | C Nowck     |                                          | 4 |
| нахождении на<br>регистрационном                                                                                                    |        | Фанилия       | V          | Virez             | † ♥ Отчество          | ☑ □en       |                  | Серия паспорта пражданина РФ | Нонер паспорта<br>гражданина РФ | Дата выдачи     паспорта гражданина     Р     Р | снилс       | ₩ Полис ОМС | ✓ Признак наличия<br>диагноза из перечня | 1 |
| власти содействия                                                                                                    | ~      | Тест          |            | Тест              | Тест                  | Женский     | 01.11.2023       | 9500                         | 123456                          | 17.11.2023                                      | 20033145683 | 1223        | 1                                        |   |
| занятости<br>населения в<br>субъектах<br>Российской<br>Федерации                                                                                                    |        |               |            |                   |                       |             |                  |                              |                                 |                                                 |             |             |                                          |   |
| <ul> <li>Предоставление<br/>сведений о<br/>гражданах</li> </ul>                                                                                                    |        |               |            |                   |                       |             |                  |                              |                                 |                                                 |             |             |                                          |   |
| Сведения о<br>состоянии<br>здоровья<br>граждан                                                                                                    |        |               |            |                   |                       |             |                  |                              |                                 |                                                 |             |             |                                          |   |
| 💋 Загрузка<br>файлов                                                                                                    |        |               |            |                   |                       |             |                  |                              |                                 |                                                 |             |             |                                          |   |
| Ручной ввод<br>данных                                                                                                    |        |               |            |                   |                       |             |                  |                              |                                 |                                                 |             |             |                                          |   |
| Сведения о<br>гражданах,<br>остолицки на<br>учете<br>(наблодении) по<br>покомнеских<br>расстройств,<br>наркопании,<br>алкоголиства,<br>токсихопания,<br>токсихопания, |        |               |            |                   |                       |             |                  |                              |                                 |                                                 |             |             |                                          |   |

Рисунок 24. Форма просмотра списка

Чтобы добавить новую запись в список, необходимо нажать на кнопку (+) «Создать». Чтобы сохранить список в виде csv файла, необходимо на кнопку «Экспорт в .csv», файл появится в списке загрузок браузера (Рисунок 25).

|    | e   | 9          |                      | Α.            | W         | LΠ | 2 | .= | Ψ | $\underline{+}$ |     |
|----|-----|------------|----------------------|---------------|-----------|----|---|----|---|-----------------|-----|
|    | 3ar | руз        | ки                   |               |           |    | Ď | Q  |   | $\checkmark$    |     |
|    | ×a, | hea<br>Отк | alth_info<br>рыть фа | ormatio<br>йл | n (1).csv |    |   |    |   |                 |     |
| 17 | По  | каза       | ать бо               | лыше          |           |    |   |    |   |                 | эть |

Рисунок 25. Сформированный csv файл

Этот csv файл можно отправить через раздел «Загрузка файлов».

#### 6.5. Предоставление сведений о гражданах. Отправка сведений.

Чтобы открыть этот тип СМЭВ запросов, раскройте раздел главного меню «СМЭВ запросы», выберите подраздел «Исходящие запросы», выберите «Минцифры», выберите тип запроса (например, «Сведения о состоянии здоровья граждан»), выберите «Загрузка файлов». Откроется таблица со списком запросов (Рисунок 26).

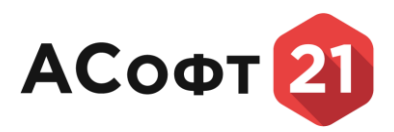

| А Поиск                                                                                                    | Главная 🗙 Соед          | ения о состояни Х            |          |                                 |                                 |                                 |            |   |
|----------------------------------------------------------------------------------------------------|-------------------------|------------------------------|----------|---------------------------------|---------------------------------|---------------------------------|------------|---|
| <ul> <li>Главная</li> <li>Управление ехономи</li> </ul>                                                                                                    |                         |                              |          |                                 |                                 | + Новый запрос 🖉                | Ф. Понок   |   |
| Пацилия                                                                                                    | Вид сведений            | 🗸 Данные СМЭВ запроса        | 🖓 Статус | 🗸 Дата и время создания запроса | 🗸 Дата и вреня отправки запроса | 🗸 Дата и вреня получения ответа | ↓ ∇ Cosgan | V |
| CMOB sannors                                                                                                    | Предоставление сведений | о гражданах Тип докунента: 1 | Черновик | 20.09.2023 15:22                |                                 |                                 | k-kadykov  |   |
| Meyonautra                                                                                                    | Предоставление сведений | о гражданах                  | Черновик | 19.09.2023 14:10                |                                 |                                 | k-kadykov  |   |
| запросы                                                                                                    |                         |                              |          |                                 |                                 |                                 |            |   |
| 늘 мвд                                                                                                    |                         |                              |          |                                 |                                 |                                 |            |   |
| роспотребнадзор                                                                                                    |                         |                              |          |                                 |                                 |                                 |            |   |
| Б Росреестр                                                                                                    |                         |                              |          |                                 |                                 |                                 |            |   |
| COP                                                                                                    |                         |                              |          |                                 |                                 |                                 |            |   |
| 🖕 ФНС                                                                                                    |                         |                              |          |                                 |                                 |                                 |            |   |
| 🍯 Минцифры 🗸 🗸                                                                                                    |                         |                              |          |                                 |                                 |                                 |            |   |
| <ul> <li>Сведения о<br/>насокранить на<br/>регистрационног<br/>учите в органах<br/>влагите:<br/>общитах<br/>росойской<br/>Федерации</li> <li>Сосойской<br/>Федерации</li> <li>Сведения о<br/>граждая<br/>составния<br/>здоровы</li> </ul> |                         |                              |          |                                 |                                 |                                 |            |   |
| Загрузка<br>файлов                                                                                                    |                         |                              |          |                                 |                                 |                                 |            |   |
| Ручной ввод<br>данных                                                                                                    |                         |                              |          |                                 |                                 |                                 |            |   |
| Сведения о<br>гражданах,<br>состоящих на<br>учете<br>(наблюдении) по<br>поводу<br>поконческих<br>расстройств,<br>нарконания,<br>алкоголкана,                                                                                              |                         |                              |          |                                 |                                 |                                 |            |   |

#### Рисунок 26. Список ранее созданных запросов

Для того, чтобы создать запрос, нажмите на кнопку «Новый запрос». После нажатия на кнопку появится форма, содержащая информацию о текущем запросе (Рисунок 27).

| Q, Пеиск                                                                                                    | Главная Х Сведения о с                  | остояни Х Создание   Сведения Х                  |                                      |                  |             |
|----------------------------------------------------------------------------------------------------|-----------------------------------------|--------------------------------------------------|--------------------------------------|------------------|-------------|
| 🛉 Главная                                                                                                    |                                         |                                                  |                                      |                  | Сохранить • |
| 👺 Управление данными                                                                                                    | 0                                       |                                                  |                                      |                  |             |
| 🗁 Данные                                                                                                    | Основные данные                         |                                                  |                                      |                  |             |
| 🖕 СМЭВ запросы 🗸 🗸                                                                                                    | Данные СМЭВ запроса:                    | Сведения о состоянии здоровья граждан            | Дата и вреня создания запроса: *     | 16.11.2023 10:43 |             |
| Исходящие<br>запросы                                                                                                    | Контур СМЭВ                             |                                                  | Astop sanpoca:                       |                  |             |
| 🍉 мед                                                                                                    | Вид сведений: "                         | Предоставление сведений о гражданах              | Дата и время получения ответа:       |                  |             |
| роспотребнадзор                                                                                                    | Организация:                            | 000 ACO#T21                                      | Дата и время отправки запроса:       |                  |             |
| росреестр                                                                                                    | Статус: "                               | Черновик                                         | Описание причины отклонения запроса: |                  |             |
| COP                                                                                                    | Загрузите в раздел вложения подпись в ф | борнате .sig и данные о гражданах в формате .csv |                                      |                  |             |
| 🏷 ФНС                                                                                                    | Ответ на СМЭВ запрос                    |                                                  |                                      |                  |             |
| 👻 Минцифры 🛩                                                                                                    |                                         |                                                  |                                      |                  |             |
| <ul> <li>Следение о<br/>настадение на отно-<br/>ратель противка<br/>вастих соденствая<br/>занатиски<br/>население и<br/>содение и<br/>содение о<br/>градатавление<br/>содения о<br/>градатавление<br/>содения о<br/>содения о<br/>содения о<br/>содения о<br/>содения о<br/>содения о<br/>содения о<br/>содения о<br/>содения о<br/>содения о<br/>содения о<br/>содения о<br/>содения о<br/>содения о<br/>содения о<br/>содения о<br/>содения о<br/>содения о<br/>содения содения о<br/>содения о<br/>содения содения содения содения<br/>содения содения<br/>содения содения<br/>содения содения<br/>содения содения<br/>содения<br/>соден</li></ul> |                                         |                                                  |                                      |                  |             |
| файлов<br>Учной ввод                                                                                                    |                                         |                                                  |                                      |                  |             |
| данных<br>в Сведения о<br>гражденах,<br>состоящих на<br>учете<br>(наблюдении) по<br>поводу<br>психических,<br>расстрейств,<br>наркогнания,                                                                                                    |                                         |                                                  |                                      |                  |             |

Рисунок 27. Создание нового запроса

Затем необходимо нажать на кнопку «Сохранить», появится форма для загрузки файлов (Рисунок 28).

# АСофт 21

#### Руководство пользователя Программный комплекс «ASOFT.Платформа»

|                                         |                                         |                                                  |                |                                      |                  |                  |                 | _      |
|-----------------------------------------|-----------------------------------------|--------------------------------------------------|----------------|--------------------------------------|------------------|------------------|-----------------|--------|
| Q, Поиск                                | Главная 🗙 Сведения о со                 | остояни Х Сведения о состояни Х                  |                |                                      |                  |                  |                 |        |
| 🏫 Главная                               |                                         |                                                  |                |                                      |                  | OTTOASHTS & CM38 | Concernent + 12 | a na l |
| 🍉 Управление данными                    |                                         |                                                  |                |                                      |                  | (                | ~               |        |
| 늘 Данные                                | Основные данные                         |                                                  |                |                                      |                  |                  |                 |        |
| 🖢 СМЭВ запросы 🗸 🗸                      | Данные СМЭВ запроса:                    | Тип документа: сведения о состоянии здоровья гра | ждан           | Дата и время создания запроса: *     | 16.11.2023 10:43 |                  |                 |        |
| Исходящие ~<br>заплосы                  | Контур СМЭВ                             |                                                  |                | Автор запроса:                       | i-malyshev       |                  |                 |        |
| њ МВД                                   | Вид сведений: *                         | Предоставление сведений о гражданах              |                | Дата и вреня получения ответа:       |                  |                  |                 |        |
| Роспотребнадзор                         | Организация:                            | 000 AC00T21                                      |                | Дата и время отправки запроса:       |                  |                  |                 |        |
| Росреестр                               | Статус: *                               | Черновик                                         |                | Описание причины отклонения запроса: |                  |                  |                 |        |
| 🍉 СФР                                   | Загрузите в раздел вложения подпись в ф | ормате .sig и данные о гражданах в формате .csv  |                |                                      |                  |                  |                 |        |
| 늘 ФНС                                   | Вложения                                |                                                  |                |                                      |                  |                  |                 |        |
| 🕒 Минцифры 🗸 🗸                          |                                         |                                                  |                |                                      |                  |                  |                 |        |
| Сведения о<br>сведения о<br>сведения из |                                         |                                                  |                |                                      |                  | С А Е С С Поиск  | 0               | 10     |
| регистрационном                         | Наименование файла                      | † 🗸 Комментарий                                  | 🖓 Размер файла | √ Тип влож                           | вния             | Расширение файла |                 | V      |
| учете в органах<br>власти солействия    |                                         |                                                  | He             | гданных                              |                  |                  |                 | _      |
| занятости                               | Ответ на СМЭВ запрос                    |                                                  |                |                                      |                  |                  |                 |        |
| населения в<br>субъектах                |                                         |                                                  |                |                                      |                  |                  |                 |        |
| Российской                              |                                         |                                                  |                |                                      |                  |                  |                 | - 1    |
| settebartun                             |                                         |                                                  |                |                                      |                  |                  |                 |        |
| Предоставление                          |                                         |                                                  |                |                                      |                  |                  |                 |        |
| сведении о<br>гражданах                 |                                         |                                                  |                |                                      |                  |                  |                 |        |
| 눧 Сведения о 🗸 🗸                        |                                         |                                                  |                |                                      |                  |                  |                 |        |
| состоянии заоровыя                      |                                         |                                                  |                |                                      |                  |                  |                 |        |
| граждан                                 |                                         |                                                  |                |                                      |                  |                  |                 |        |
| 🚽 Загрузка                              |                                         |                                                  |                |                                      |                  |                  |                 |        |
| фаилов                                  |                                         |                                                  |                |                                      |                  |                  |                 |        |
| данных                                  |                                         |                                                  |                |                                      |                  |                  |                 |        |
| 는 Сведения о                            |                                         |                                                  |                |                                      |                  |                  |                 |        |
| гражданах,                              |                                         |                                                  |                |                                      |                  |                  |                 |        |
| учете                                   |                                         |                                                  |                |                                      |                  |                  |                 |        |
| (наблюдении) по поводу                  |                                         |                                                  |                |                                      |                  |                  |                 |        |
| психических                             |                                         |                                                  |                |                                      |                  |                  |                 |        |
| расстройств, наркомании.                |                                         |                                                  |                |                                      |                  |                  |                 |        |
| алкоголизма,                            |                                         |                                                  |                |                                      |                  |                  |                 |        |

#### Рисунок 28. Список ранее созданных запросов

Нажать на кнопку «Добавить файл», появится форма загрузки файлов (Рисунок 29).

| Q Roker                                                                                       | Главная 🗙 Сведени                  | в в састояни Х Савдения о состояни Х          |                                        |                                    |                  |                    |     |
|-----------------------------------------------------------------------------------------------|------------------------------------|-----------------------------------------------|----------------------------------------|------------------------------------|------------------|--------------------|-----|
| о Гланнал                                                                                     |                                    |                                               |                                        |                                    |                  | OTTORNEY & CHIEF   | 2.0 |
| 🍅 Управление данными                                                                          |                                    |                                               |                                        |                                    |                  |                    | 0.0 |
| 🎽 Данные                                                                                      | Основные данные                    |                                               |                                        |                                    |                  |                    |     |
| 🐸 СМЭВ запросы 🗸 🛩                                                                            | Данные СНЭВ запроса!               | Тип документа: сведения о состоянии           | здоровья граждан                       | Дата и вреня создания запроса: "   | 16.11.2023 10:43 |                    |     |
| Исходящие ч<br>запросы                                                                        | Контур СН38                        |                                               |                                        | Astop sanpoca:                     | i-malyshev       |                    |     |
| 🐸 мад                                                                                         | Вид сведений: "                    |                                               |                                        | Дата и вреня получения ответа:     |                  |                    |     |
| Роспотребнадаор                                                                               | Организация:                       |                                               |                                        | Дата и вреня отправки запроса:     |                  |                    |     |
| Pocpeectp                                                                                     | Cranyc: *                          |                                               |                                        | Описание причины отклонения запрос | at               |                    |     |
| COP                                                                                           | Загрузите в раздел вложения подпис | сь в формата "зід и данные о тражданах в форм | ate .cov                               |                                    |                  |                    |     |
| (C) OHC                                                                                       | Вложения                           |                                               |                                        |                                    |                  |                    |     |
| 🍉 Минцифры 🗠                                                                                  |                                    |                                               | Deurseeurs toão (uersuper 10           |                                    |                  |                    |     |
| 🦪 Спедения о                                                                                  |                                    |                                               | прикрепить файл (максимум 10           | мој                                |                  |                    |     |
| накождении на<br>регистрационном                                                              | Наиненование файла                 | Т 🖓 Коннентарий                               | Комментарий:                           | V THE B                            | IOXEN INS        | V Расширение файла | V   |
| учете в органах                                                                               |                                    |                                               |                                        |                                    |                  |                    |     |
| занитости                                                                                     | Ответ на СМЭВ запрос               |                                               |                                        |                                    |                  |                    |     |
| населения в                                                                                   | orber na crisb sampor              |                                               | Comment of the second                  |                                    |                  |                    |     |
| Российской                                                                                    |                                    |                                               | Выберите файл или Переташите файл сюда |                                    |                  |                    |     |
| Федерации                                                                                     |                                    |                                               |                                        |                                    |                  |                    |     |
| Bog operturbation                                                                             |                                    |                                               |                                        | Отнена                             |                  |                    |     |
| спедений о                                                                                    |                                    |                                               |                                        |                                    |                  |                    |     |
| гражданах                                                                                     |                                    |                                               |                                        |                                    |                  |                    |     |
| Сведения в 🛩                                                                                  |                                    |                                               |                                        |                                    |                  |                    |     |
| здоровыя                                                                                      |                                    |                                               |                                        |                                    |                  |                    |     |
| граждан                                                                                       |                                    |                                               |                                        |                                    |                  |                    |     |
| Загрузка<br>файлов                                                                            |                                    |                                               |                                        |                                    |                  |                    |     |
| Ручной ввод<br>данных                                                                         |                                    |                                               |                                        |                                    |                  |                    |     |
| Сводения о<br>гражданах,<br>состоящох на<br>учете<br>(наблюдения) по<br>ловоду<br>поноических |                                    |                                               |                                        |                                    |                  |                    |     |

Рисунок 29. Форма загрузки файлов

Далее необходимо загрузить csv файл с данными о гражданах, потом нажать на кнопку «Прикрепить». Потом прикрепить файл подписи в формате sig. Информация о загруженных файлах отображена в разделе «Вложения». Потом необходимо нажать на кнопку «Сохранить». Чтобы отправить запрос, нужно нажать на кнопку «Отправить в СМЭВ» (Рисунок 30).

# ΑСοφτ 21

#### Руководство пользователя Программный комплекс «ASOFT.Платформа»

| 0.7                                                  |                |                             |                      |                                        |              |                               |            |                  |          |                  |                | _        |
|------------------------------------------------------|----------------|-----------------------------|----------------------|----------------------------------------|--------------|-------------------------------|------------|------------------|----------|------------------|----------------|----------|
| Ч, Поиск                                             | Главна         | а X Сведения о сост         | ояни 🗙 Сведен        | ния о состояни Х Сведения о состояни Х |              |                               |            |                  |          |                  |                |          |
| 🟫 Главная                                            |                |                             |                      |                                        |              |                               |            |                  |          | Отправить в СМЭВ | Corperante + 2 | l o l    |
| 🍉 Управление данными                                 | 0              |                             |                      |                                        |              |                               |            |                  |          |                  |                | ~        |
| 늘 Данные                                             | Основнь        | е данные                    |                      |                                        |              |                               |            |                  |          |                  |                |          |
| 🍉 СМЭВ запросы 🔍 🗸                                   | Данные СМЭ     | 3 sanpoca:                  | Тип документа: 1     |                                        |              | Дата и время создания запрос  | a: =       | 20.09.2023 15:22 |          |                  |                |          |
| Исходящие ~<br>запросы                               | Контур СІ      | 138                         |                      |                                        |              | Astop sanpoca:                |            | k-kadykov        |          |                  |                |          |
| 늘 мвд                                                | Вид сведений   | k *                         | Предоставление св    | ведений о гражданах                    |              | Дата и время получения ответи | a:         |                  |          |                  |                |          |
| Роспотребнадзор                                      | Организация    |                             | 000 AC0ΦT21          |                                        |              | Дата и время отправки запроса | a:         |                  |          |                  |                |          |
| 늘 Росреестр                                          | Статус: *      |                             | Черновик             |                                        |              | Описание причины отклонения   | a sanpoca: |                  |          |                  |                |          |
| 🖕 COP                                                | Загрузите в ра | здел вложения подпись в фор | нате .sig и данные о | о гражданах в формате .csv             |              |                               |            |                  |          |                  |                |          |
| 🍉 ФНС                                                | Вложени        | я                           |                      |                                        |              |                               |            |                  |          |                  |                |          |
| 🍋 Минцифры 🗸 🗸                                       |                |                             |                      |                                        |              |                               |            |                  |          |                  |                |          |
| <table-cell-columns> Сведения о</table-cell-columns> |                |                             |                      |                                        |              |                               |            |                  |          | В 🕄 🤍 Поиск      |                | 101      |
| нахождении на<br>регистрационном                     | Наинен         | кование файла               | 17                   | Комментарий 🗸                          | Разнер файла | V                             | Тип вложе  | ния              | $\nabla$ | Расширение файла |                | $\nabla$ |
| учете в органах                                      | test-sig       | -file                       |                      |                                        |              | 1170                          |            |                  |          | .sig             |                |          |
| власти содействия<br>занятости                       | tests_t        | wofields                    |                      |                                        |              | 27                            |            |                  |          | .csv             |                |          |
| населения в                                          | Ответ на       | СМЭВ запрос                 |                      |                                        |              |                               |            |                  |          |                  |                |          |
| Российской                                           | orberne        | renob sunpoc                |                      |                                        |              |                               |            |                  |          |                  |                |          |
| Федерации                                            |                |                             |                      |                                        |              |                               |            |                  |          |                  |                |          |
|                                                      |                |                             |                      |                                        |              |                               |            |                  |          |                  |                |          |
| сведений о                                           |                |                             |                      |                                        |              |                               |            |                  |          |                  |                |          |
| гражданах                                            |                |                             |                      |                                        |              |                               |            |                  |          |                  |                |          |
| Сведения о 🗸                                         |                |                             |                      |                                        |              |                               |            |                  |          |                  |                |          |
| здоровья                                             |                |                             |                      |                                        |              |                               |            |                  |          |                  |                |          |
| граждан                                              |                |                             |                      |                                        |              |                               |            |                  |          |                  |                |          |
| Загрузка<br>файлов                                   |                |                             |                      |                                        |              |                               |            |                  |          |                  |                |          |
| Ручной ввод<br>паниних                               |                |                             |                      |                                        |              |                               |            |                  |          |                  |                |          |
| Сведения о                                           |                |                             |                      |                                        |              |                               |            |                  |          |                  |                |          |
| гражданах,                                           |                |                             |                      |                                        |              |                               |            |                  |          |                  |                |          |
| состоящих на<br>учете                                |                |                             |                      |                                        |              |                               |            |                  |          |                  |                |          |
| (наблюдении) по                                      |                |                             |                      |                                        |              |                               |            |                  |          |                  |                |          |
| поводу                                               |                |                             |                      |                                        |              |                               |            |                  |          |                  |                |          |
| расстройств,                                         |                |                             |                      |                                        |              |                               |            |                  |          |                  |                |          |
| наркомании,<br>алкоголизма.                          |                |                             |                      |                                        |              |                               |            |                  |          |                  |                |          |

Рисунок 30. Форма для отправки запроса

#### 7. Заявления

Раздел «Заявления» состоит из подразделов:

- Заявления по субсидиям на жилье;

- Заявления из личного кабинета.

#### 7.1. Функциональные роли пользователей

Функциональные роли пользователей раздела определяются доступом к конкретному типу заявлений.

#### 7.2. Заявления по субсидиям на жилье

Чтобы открыть этот тип запросов, раскройте раздел главного меню «Заявления», выберите подраздел «Заявление по субсидиям на жилье». Откроется таблица со списком ранее созданных заявлений (Рисунок 31).

| = 🥥                                                    |                       |                        |                              |                                               |                      |                         |          |      |
|--------------------------------------------------------|-----------------------|------------------------|------------------------------|-----------------------------------------------|----------------------|-------------------------|----------|------|
| 9, Поиск                                               | Форнирование списка Х | Заявление по субсид. Х |                              |                                               |                      |                         |          |      |
| 👩 Главная                                              |                       |                        |                              |                                               |                      | Otherty + 2 9, Dourse   |          | 0.00 |
| <ul> <li>Управление данными</li> <li>Данные</li> </ul> | □ Nt n/n              | 🛛 Дата регистрации     | ♥ Фанилия, иня, отчество     | Наименование государственной<br>организации   | 🛛 Должность          |                         | 7 Статус | V    |
| 🍉 СМЭВ запросы                                         |                       | 691 . 1 . 4            | In the test in the sec       | Phone tracter sprace and projects             | (Income of the       |                         | Honoe    |      |
| 🍉 Заявления 🗸 🗸                                        |                       | 407 01 08 2011         | from the same transmer-      | Bhank true true spings group projects         | (Instance)           |                         | Hosee    |      |
| 🗐 Заявление по                                         |                       | 241 82.09 2082         | test to too Instance         |                                               | (Income or as        | ******* ***** *******   | Hosoe    |      |
| субсидиям на жилье                                     |                       | 769 of of 2014         | tern termenter avant         | Photos the the speed and photos of            | (parents in          | ******* ****** *******  | Honoe    |      |
| Справочники                                            |                       | 456                    | test testas testase          | Abuse tractor sprop and an open               | Jonma + m            | ******* ***** *******   | Hosee    |      |
|                                                        |                       | 1057 01/08 2012        | that the set that part       | House the the spine and the stress            | Junear In            | ******** * *            | Новое    |      |
|                                                        |                       | 532                    | sugarity at figure galligate | togo My Afg                                   | tudgst gal 4         | ****** **** ********    | Hosoe    |      |
|                                                        |                       | 756 15 (8 2014         | from the new life to another | Bhane true true sprage groups pro pro a       | () and a real of the | ****** **** **********  | Hosee    |      |
|                                                        |                       | 646                    | test to to be seen           | Phase tracter range and an phase              | (Income or in        | ******* ***** ******    | Hosoe    |      |
|                                                        |                       | 1155 15 14 2013        | the title too the time:      | Manual and the stand data of stress           | disease in           | ******* ***** *****     | Hosoe    |      |
|                                                        |                       | 965 14-14-2181         | tern be too by trace         | Phase traction agency areas program.          | (Josewan et al.      | ******* ***** *******   | Honoe    |      |
|                                                        |                       | 53 15 05 2014          | the attraction time asset    | Manu tractine income and an eric of the       | (Joseph et al.       | ****** **** **********  | Honoe    |      |
|                                                        |                       | 947 4 18 - 18 1        | test to too test and         | dhan-trp thi-spip diver program               |                      | ******** * *            | Hosoe    |      |
|                                                        |                       | 439 24 14 2013         | Includes and the asset       | Huan- true the speep ands program.            | (Joseph et al.       | ********* ******* ****  | Hosoe    |      |
|                                                        |                       | 774                    | to a terms for these         | Abuse tractal spring areas an optimate        | JOANS C IS           | ****** ****** *******   | Новое    |      |
|                                                        |                       | 1165                   |                              |                                               |                      | and and                 | Hoese    |      |
|                                                        |                       | 376 25 14 2185         | tes a tes too tes a serve    | Phase traction spine and an strate            | (January et al.      | ******** ******** ****  | Honoe    |      |
|                                                        |                       | 892 -7 1               | Area from the same           | Bhane true the speak group yours              | (Deserve etc.)       | *********************   | Новое    |      |
|                                                        |                       | 626                    | fer tille ton fre trave      | Abare tracta - ignige anite projection        | Jan Barrens          | ****** ****** *******   | Hosoe    |      |
|                                                        |                       | 399 01012014           | tera terase teraser          | Huan-treater-terms and program                | () water in          | ******* ****** ******   | Honoe    |      |
|                                                        |                       | 1081 85 04 2081        | to a to too to a see         | Abuse tractal spectra and an stress           | Janes + Is           | ******* ***** *******   | Hosoe    |      |
|                                                        |                       | 803 2015 2014          | first firster first asset    | Bhane true the speak and the set of the       | () water is          | ******* ***** ******    | Honoe    |      |
|                                                        |                       | 546 14 18 21 84        | ter a ter ten firs trans-    | attuane tripe tax- ogninge genere pre systeme | (Jacobian e es       | ******* ***** ******    | Hosoe    |      |
|                                                        |                       | 248 2010 2014          | the state and the same       | Huane true the speak grade program.           |                      | ******* ***** ******    | Hoese    |      |
|                                                        |                       | 939                    | suppling shipping pullipsing | tranit parts                                  | hidgs.lgs.ld         | ****** **** ********    | Hosoe    |      |
|                                                        |                       | 1012                   | the attraction tract second  | Manu true and signing group provide           | (pressure of the     |                         | Hosoe    |      |
|                                                        |                       | 780 - 4 - 8 3          | the state to a location      | Abare tractar upon and are store              | Janese en            | ******* ***** *******   | Hoese    |      |
|                                                        |                       | 122 10 10 2011         | first to use to a same       | Maane ange krei ogenge genom genoge og        |                      | ******** ****** ****    | Hoppe    |      |
|                                                        |                       | 233 18 8 2 8 1         | the state to a local second  | albana tripi tini nginga grana pro 551 - 6    | January 15           | ******** ****** ****    | Hosoe    |      |
|                                                        |                       | 670 24 42 2045         | Inch In our Inchains         | Han the the spine and the second              |                      | *********************** | Hosoe    |      |
|                                                        |                       | 334 18 18 2182         | tern be too be to see        | Abure tractor sprage areas projectes          | (Income in the       | ****** **** **********  | Hosoe    |      |
|                                                        |                       | 531 11 1 2013          | the strength for a second    | House the traction and some on one            | distance in          |                         | Honor    |      |

Рисунок 31. Список заявлений

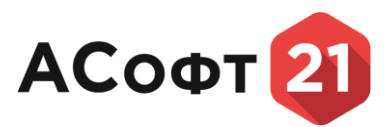

# Для того, чтобы создать новую запись в списке, нажмите на кнопку «Создать». После нажатия на кнопку появится форма для ввода данных (Рисунок 31).

| Ч, Поиск                                               | Формирование списка Х Заявление по субсид | 🗙 Создание   Заявлени 🗙 |   |                                    |                       |
|--------------------------------------------------------|-------------------------------------------|-------------------------|---|------------------------------------|-----------------------|
| <ul> <li>Главная</li> <li>Уоравление замиши</li> </ul> |                                           |                         |   |                                    | Сохранить и закрыть 🔹 |
| ь Ланные                                               | Основные сведения                         |                         |   |                                    |                       |
|                                                        |                                           |                         |   |                                    |                       |
| <ul> <li>Заявления</li> </ul>                          | Nº n/n:                                   |                         |   | Доп. общ. площадь помещения: *     |                       |
| 3аявление по                                           | Фамилия: -                                |                         |   | Сунна общ. площади (соц. займ): *  |                       |
| субсидиям на жилье                                     | Иня: *                                    |                         |   | Ср. рыночная стоимость 1 кв. м.: * |                       |
| 늘 Справочники                                          | Отчество:                                 |                         |   | Норматив общ. площади:             |                       |
|                                                        | Пол: *                                    |                         | • | Площадь, принятая для расчета:     |                       |
|                                                        | Дата рождения: "                          |                         | 6 | Поправочный коэффициент:           |                       |
|                                                        | Место прохождения государственной службы: |                         | • | Размер единовременной субсидии:    |                       |
|                                                        | Должность:                                |                         |   |                                    |                       |
|                                                        | Стаж гражданской службы: *                |                         |   |                                    |                       |
|                                                        | Дата регистрации заявления:               |                         | Ē |                                    |                       |
|                                                        |                                           |                         |   |                                    |                       |
|                                                        |                                           |                         |   |                                    |                       |
|                                                        |                                           |                         |   |                                    |                       |
|                                                        |                                           |                         |   |                                    |                       |
|                                                        |                                           |                         |   |                                    |                       |
|                                                        |                                           |                         |   |                                    |                       |
|                                                        |                                           |                         |   |                                    |                       |
|                                                        |                                           |                         |   |                                    |                       |
|                                                        |                                           |                         |   |                                    |                       |
|                                                        |                                           |                         |   |                                    |                       |
|                                                        |                                           |                         |   |                                    |                       |
|                                                        |                                           |                         |   |                                    |                       |
|                                                        |                                           |                         |   |                                    |                       |
|                                                        |                                           |                         |   |                                    |                       |
|                                                        |                                           |                         |   |                                    |                       |
|                                                        |                                           |                         |   |                                    |                       |
|                                                        |                                           |                         |   |                                    |                       |
|                                                        |                                           |                         |   |                                    |                       |
|                                                        |                                           |                         |   |                                    |                       |
|                                                        |                                           |                         |   |                                    |                       |
|                                                        |                                           |                         |   |                                    |                       |

Рисунок 31. Форма ввода данных

После ввода данных необходимо нажать на кнопку «Сохранить», новая запись появится в списке (Рисунок 32).

| Q. Поиск                                                                                                    | Формирование списка 🗙 Заявление по субсид                                                                                                    | а X Заявление по субсид X                                                                                                    |     |                                                                                                    |                            |                                         |                                         |  |
|----------------------------------------------------------------------------------------------------|----------------------------------------------------------------------------------------------------|----------------------------------------------------------------------------------------------------|-----|----------------------------------------------------------------------------------------------------|----------------------------|-----------------------------------------|-----------------------------------------|--|
| <ul> <li>Плавная</li> <li>Управление данными</li> </ul>                                                       | Н Рассчитать                                                                                                    |                                                                                                    |     |                                                                                                    |                            | Отчеты • Сохранить • Со                 | 1111 2 C                                |  |
| 🍉 Данные                                                                                                    | Основные сведения                                                                                                    |                                                                                                    |     |                                                                                                    |                            |                                         |                                         |  |
| ы Утрадонии даналии<br>⇒ Данов<br>⇒ СНОВ запросы<br>⇒ Заления ↓<br>≥ Заления ↓<br>⇒ Заления ↓<br>⇒ Справочики | Procurrent     Orthonisae createrism     Inf n/m     manuma: "     manuma: "     manuma: "     manuma: "     Metra procupanement recupanement     dama para     procupanus annements:     dama para     procupanus annements:     dama para     p | 691.         0           Tecr         Tecrose           Tecrose         0           Hynocoli         0           L07.2023         0           Zahneora         0           0         0           23.04.2013         0           #################################### |     | Статусі<br>Дано общ пловидна потекциник *<br>Сурнан общ пловидар (озд. зайна); *<br>Сф. рыноговая станявсть 1 кв. н. * *<br>Поранята общ. поцьдан:<br>Пораная, пронятая для доставля<br>Пораная, пронятая для доставля<br>Пораная, пронятая для доставля<br>Пораная, пронятая для доставля<br>Пораная, пронятая для доставля<br>Пораная, пронятая для доставля<br>Пораная, пронятая для доставля<br>Пораная, пронятая для доставля<br>Пораная, пронятая для доставля<br>Пораная, пронятая для доставля<br>Пораная, пронятая для доставля<br>Пораная с пронятая с пронятая с пронятая для доставля<br>Пораная с пронятая с пронятая с пронятая с пронятая с пронятая с пронятая<br>Пораная с пронятая с пронятая с п | Hosee<br>0,00<br>0,00<br>1 | * • • • • • • • • • • • • • • • • • • • |                                         |  |
|                                                                                                    | €encorax                                                                                                    | ♥ itea                                                                                                    | Her | V Orvecteo                                                                                                    |                            | Cranew paarts                           | A a a a a a a a a a a a a a a a a a a a |  |

#### Рисунок 32. Форма заявления

Перейти на вкладку «Члены семьи физического лица», заполнить данные о членах семьи. Перейти на вкладку «Вложения», прикрепить документы. Нажать на кнопку «Сохранить», данные заявления успешно заполнены.

#### 7.3. Заявления из личного кабинета

Перейти в раздел «Заявления», подраздел «Заявления из личного кабинета» (Рисунок 33).

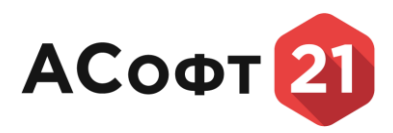

| a                                                     |                                       |                  |                          |            |            |                  | ? ➡ 4 <mark>5</mark> ≗-               |
|-------------------------------------------------------|---------------------------------------|------------------|--------------------------|------------|------------|------------------|---------------------------------------|
| Q. Поиск                                              | Заявления 🗙 Редакти                   | рование   Зая 🗙  |                          |            |            |                  |                                       |
| 🟫 Главная                                             |                                       |                  |                          |            |            |                  |                                       |
| 늘 Управление данными                                  | dillO sagnirreng                      |                  | Наименование организации |            |            |                  |                                       |
| Данные                                                | ✓                                     | 212412348888     |                          |            | 31.07.2024 | Зарегистрировано | Аккредитация журналистов средств насс |
| 🖕 СМЭВ запросы                                        | Annual Annual Contractory Contractory |                  |                          |            | 31.07.2024 | Заресистрировано | Аккредитация журналистов средств масс |
| 🏷 Заявления                                           | Reactions Course Recomposition        | 212404742738     | manufacture and appear   | 2130106185 | 30.07.2024 | Отозвано         | Аккредитация журналистов средств насс |
| Заявление по<br>субсилиям на жилье                    | Repairiona Crucia Neuroponea          | 212909762738     | Homography voltagene     | 2130106185 | 30.07.2024 | Принято в работу | Аккредитация журналистов средств насс |
| <ul> <li>Заявления из<br/>личного кабинета</li> </ul> | Antercaragos Antercarago Opus         | ann 211401738791 |                          |            | 30.07.2024 | Зарегистрировано | Аккредитация журналистов средств насс |
| Отчёты из личного<br>кабинета                         |                                       |                  |                          |            |            |                  |                                       |
| Мониторинг школьного<br>питания                       |                                       |                  |                          |            |            |                  |                                       |
| 🍉 Государственные награды                             |                                       |                  |                          |            |            |                  |                                       |
| ы Стравочники                                         |                                       |                  |                          |            |            |                  |                                       |

Рисунок 33. Реестр заявлений из личного кабинета.

Двойным нажатием левой кнопки мыши на выбранное заявление перейти в карточку заявления (Рисунок 34).

| (=) <b>\overline{\overline{\overlin</b> |                                                                                                    |                                              |                                  |                        |                              |                            |                               | ? ▣ 4⁵≗≁            |
|----------------------------------------------------------------------------------------------------|----------------------------------------------------------------------------------------------------|----------------------------------------------|----------------------------------|------------------------|------------------------------|----------------------------|-------------------------------|---------------------|
| Q. Поиск                                                                                                    | Заявления 🗙 Реда                                                                                                    | ктирование   Зая Х                           |                                  |                        |                              |                            |                               |                     |
| <ul> <li>Плавная</li> <li>Управление данными</li> </ul>                                                                                                    | (Revarb)                                                                                                    |                                              |                                  |                        |                              |                            |                               | (Congaranta - 2 (C) |
| 🍉 Данные                                                                                                    | Обработка                                                                                                    |                                              |                                  |                        |                              |                            |                               |                     |
| СМЭВ запросы                                                                                                    | Выполнить: *                                                                                                    | Выбрать операцию                             |                                  |                        |                              |                            |                               | •                   |
| Баявления 🗸                                                                                                    | Статус: *                                                                                                    | Зарегистрировано                             |                                  |                        |                              |                            |                               |                     |
| субсидиям на жилье                                                                                                    | Основные сведения                                                                                                    |                                              |                                  |                        | Сведения о заявите           | ле                         |                               |                     |
| Заявления из<br>личного кабинета                                                                                                    | Нонер: *                                                                                                    | 00000101/2024                                |                                  |                        | Наименование организации:    |                            |                               |                     |
| отчёты из личного                                                                                                    | Код источника:                                                                                                    | (uk                                          |                                  |                        | ИНН организации:             |                            |                               |                     |
| кабинета                                                                                                    | Региональный сервис: "                                                                                                    | Аккредитация журналистов средств нассовой ин | нформации при Администрации Глав | ы Чувашской Республики | ОГРН организации:            |                            |                               |                     |
| Мониторинг школьного<br>питания                                                                                                    | Дата отправки:                                                                                                    | 31.07.2024 12:00                             |                                  |                        | OKTMO:                       |                            |                               |                     |
| 늘 Государственные награды                                                                                                    |                                                                                                    |                                              |                                  |                        | ФИО заявителя: *             | Hynne Deurgod Cassadacanes |                               |                     |
| Справочники                                                                                                    |                                                                                                    |                                              |                                  |                        | ИНН заявителя:               | 212411348486               |                               |                     |
|                                                                                                    |                                                                                                    |                                              |                                  |                        | СНИЛС заявителя:             | 115-104-961-40             |                               |                     |
|                                                                                                    |                                                                                                    |                                              |                                  |                        | Электронная почта заявителя: |                            |                               |                     |
|                                                                                                    |                                                                                                    |                                              |                                  |                        | Нонер телефона заявителя:    |                            |                               |                     |
|                                                                                                    | Вложения Истор                                                                                                    | ия статусов Результаты расснотрения          |                                  |                        |                              |                            |                               |                     |
|                                                                                                    |                                                                                                    |                                              |                                  |                        |                              |                            | А. 📕 🖉 🔍 Поиск                | 00                  |
|                                                                                                    | Наименование файла                                                                                                    | 1 🔽 Расширение файла                         | 2                                | Размер файла           | V Kor                        | кментарий                  | 🛛 Запись в истории статусов о | тчета 🗸 🗸           |
|                                                                                                    | signature.sig                                                                                                    | .sig                                         |                                  |                        | 5922                         |                            |                               |                     |
|                                                                                                    | Заявление                                                                                                    |                                              |                                  |                        |                              |                            |                               |                     |
|                                                                                                    | Филистик Жан<br>Ник Клад<br>Отчистие ВандиносТарно<br>Дитя рокличик 18.02.19<br>Место рокличик 18.02.19<br>Место рокличик 18.042.19<br>Серия теспортк 121212<br>Ценар теспортк 121212<br>СБИЗОС 48.04.180543 | uanap<br>D                                   |                                  |                        |                              |                            |                               |                     |

Рисунок 34. Карточка заявления из личного кабинета.

Для скачивания вложения выберите кликом левой кнопки мыши нужное вложение и нажмите «Скачать».

Для печати заявления нажмите кнопку «Печать».

Для изменения статуса заявления необходимо в поле «Выполнить» выбрать нужную операцию и нажать кнопку «Сохранить».

Для просмотра истории изменений перейдите во вкладку «История изменений».

Чтобы вложить результат рассмотрения заявления перейдите во вкладку «Результат

рассмотрения» и нажмите кнопку создать (Рисунок 35).

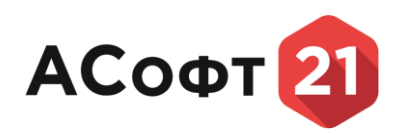

| ≣ @                                                                     |                   |                          |                        |              |            |               |                             | ? 🖻 🕰             | <u>8</u> - |
|-------------------------------------------------------------------------|-------------------|--------------------------|------------------------|--------------|------------|---------------|-----------------------------|-------------------|------------|
| Q, Поиск                                                                | Заявления         | Х Редактирование   Зая Х | Создание   Результат 🗙 |              |            |               |                             |                   |            |
| <ul> <li>Плавная</li> <li>Управление данными</li> <li>Данные</li> </ul> | Заявление: *      |                          |                        |              |            |               |                             | Сохранить и закры | ть т       |
| 🍉 СМЭВ запросы                                                          | Нонер документа:  |                          |                        |              |            |               |                             |                   |            |
| 🐤 Заявления 🗸 🗸                                                         | Дата документа: * |                          |                        |              |            |               |                             |                   | Ē          |
| Заявление по<br>сибсилиям из жилье                                      | Вложения          |                          |                        |              |            |               |                             |                   |            |
| <ul> <li>Заявления из<br/>плиного кобщото.</li> </ul>                   |                   |                          |                        |              |            |               | В 2 Q. Поиск                | 1                 |            |
| Отчёты из личного                                                       | Наименовани       | е файла                  | † 🗸 Расширение файла   | Размер файла |            | 🗸 Комментарий | 🛛 Запись в истории статусов | а отчета          | $\nabla$   |
| кабинета<br>Мониторинг школьного<br>питания<br>Государственные награды  |                   |                          |                        |              |            |               |                             |                   |            |
| 늘 Справочники                                                           |                   |                          |                        |              |            |               |                             |                   |            |
|                                                                         |                   |                          |                        |              |            |               |                             |                   |            |
|                                                                         |                   |                          |                        |              |            |               |                             |                   |            |
|                                                                         |                   |                          |                        |              |            |               |                             |                   |            |
|                                                                         |                   |                          |                        |              |            |               |                             |                   |            |
|                                                                         |                   |                          |                        |              |            |               |                             |                   |            |
|                                                                         |                   |                          |                        |              |            |               |                             |                   |            |
|                                                                         |                   |                          |                        |              | Нет данных |               |                             |                   |            |
|                                                                         |                   |                          |                        |              |            |               |                             |                   |            |
|                                                                         |                   |                          |                        |              |            |               |                             |                   |            |

Рисунок 35. Создание результата рассмотрения

Введите номер документа и дату документа и нажмите «Сохранить».

Чтобы добавить скан результата рассмотрения нажмите

#### 8. Отчеты из личного кабинета.

Перейти в раздел «Отчеты из личного кабинета» (Рисунок 36).

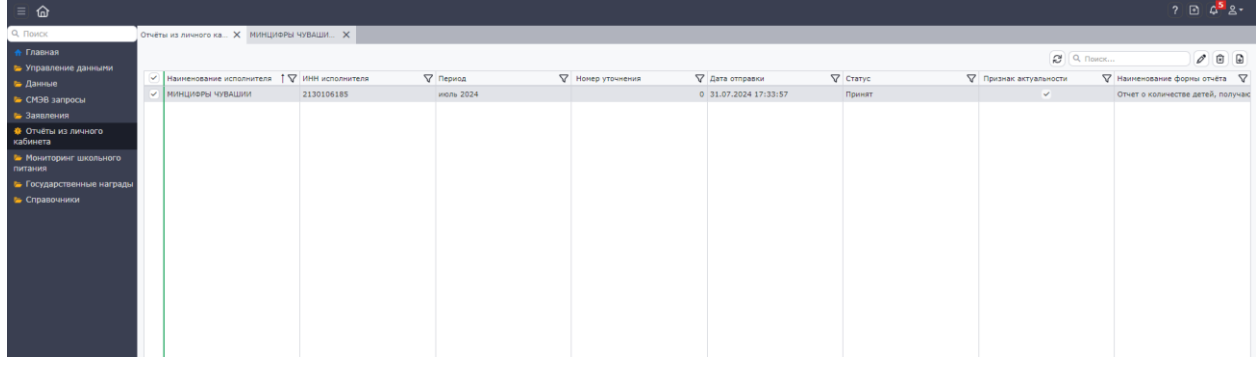

Рисунок 36. Реестр отчетов из личного кабинета

Двойным нажатием левой кнопки мыши на выбранный отчет перейти в карточку отчета (Рисунок 37).

| 🔒 💩                             |                                          |                   |                         |                      |                         |              |                           |                                  |                                    | ? 🗈 🕫 ೭ 📍 |
|---------------------------------|------------------------------------------|-------------------|-------------------------|----------------------|-------------------------|--------------|---------------------------|----------------------------------|------------------------------------|-----------|
| Q. Поиск                        | Отчёты из личного ка 🗙                   | минцифры чуваши   | ×                       |                      |                         |              |                           |                                  |                                    |           |
| 🔶 Главная                       | Devato                                   |                   |                         |                      |                         |              |                           |                                  | Cornaum                            |           |
| 🍉 Управление данными            |                                          |                   |                         |                      |                         |              |                           |                                  |                                    |           |
| 는 Данные                        | Обработка                                |                   |                         |                      |                         |              |                           |                                  |                                    |           |
| 🏷 СМЭВ запросы                  | Выполнить: *                             | Выбрать операции  | 0                       |                      |                         |              |                           |                                  |                                    | •         |
| <ul> <li>Заявления</li> </ul>   | Статус: *                                | Принят            |                         |                      |                         |              |                           |                                  |                                    |           |
| кабинета                        | Основные сведе                           | ния               |                         |                      |                         |              | Сведения о испол          | нителе                           |                                    |           |
| Мониторинг школьного<br>питания | Номер: *                                 | 0000050/2024      |                         |                      |                         |              | ФИО отправителя: *        | Краснова Слига Ласнидовна        |                                    |           |
| 늘 Государственные награды       | Наименование отчёта: *                   | Отчет о количеств | зе детей, получающих до | полнительное образов | ание                    |              | ИНН исполнителя: *        | 2130104145                       |                                    |           |
| 🍉 Справочники                   | Дата отправки:                           | 31.07.2024 17:33  | :57                     |                      |                         |              | Наименование исполнителя: | manufacture and a surface of the |                                    |           |
|                                 | Период:                                  | июль 2024         |                         |                      |                         |              | ОГРН исполнителя:         | 1122130008791                    |                                    |           |
|                                 | Периодичность: Ежемесячный               |                   |                         |                      |                         |              | OKTMO:                    | 87701000                         |                                    |           |
|                                 | Номер уточнения: 0                       |                   |                         |                      |                         |              |                           |                                  |                                    |           |
|                                 | Код маршрутизации:                       |                   |                         |                      |                         |              |                           |                                  |                                    |           |
|                                 | <ul> <li>Признак актуальности</li> </ul> |                   |                         |                      |                         |              |                           |                                  |                                    |           |
|                                 | Вложения                                 | История изменений |                         |                      |                         |              |                           |                                  |                                    |           |
|                                 |                                          |                   |                         |                      |                         |              |                           |                                  | А 🗒 🖉 🔍 Поиск                      |           |
|                                 | Наименование файл                        | 5                 | †                       | файла                |                         | Размер файла | $\nabla$                  | Комментарий                      | 🛛 Запись в истории статусов отчета | $\nabla$  |
|                                 | 1 (2).pdf.pdf                            |                   | .pdf                    |                      |                         |              | 180560                    |                                  |                                    |           |
|                                 | 1.pdf.pdf                                |                   | .pdf                    |                      |                         |              | 180560                    |                                  |                                    |           |
|                                 | 1804cc2f72975b6041                       | 9.pdf (1).pdf     | .pdf                    |                      |                         |              | 1058211                   |                                  |                                    |           |
|                                 | signature.sig                            |                   | .sig                    |                      |                         |              | 5472                      |                                  |                                    |           |
|                                 | Отчёт                                    |                   |                         |                      |                         |              |                           |                                  |                                    |           |
|                                 |                                          |                   |                         |                      |                         |              |                           |                                  |                                    |           |
|                                 |                                          |                   |                         | 05                   |                         |              |                           |                                  |                                    |           |
|                                 |                                          |                   |                         | Сощее                |                         |              |                           |                                  |                                    |           |
|                                 | Программа                                | Наименование      | ФИО                     | детей,               | Из них дети             | Дата начала  | Скан программы            |                                  |                                    |           |
|                                 | обучения                                 | дши               | преподавателя           | получающих           | дошкольного<br>возраста | обучения     | обучения                  |                                  |                                    |           |

Рисунок 37. Карточка отчета из личного кабинета

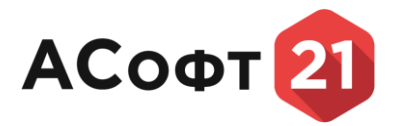

Для скачивания вложения выберите кликом левой кнопки мыши нужное вложение и нажмите «Скачать».

Для печати отчета нажмите кнопку «Печать».

Для изменения статуса отчета необходимо в поле «Выполнить» выбрать нужную операцию и нажать кнопку «Сохранить».

Для просмотра истории изменений перейдите во вкладку «История изменений».

#### 9. Модуль «Мониторинг школьного питания»

Модуль «Мониторинг школьного питания» состоит из следующих разделов:

- Отчеты;

- Сводные аналитические отчеты.

# 9.1. Ведение реестра поступивших отчетов по мониторингу школьного питания

Раздел Отчеты состоит из следующих подразделов:

- Сведения о ежедневном меню;

- Сведения о калькуляции блюд;

- Сведения о поставщиках, поставляющих продукты питания для школьного питания;

- Сведения о сроках хранения продуктов питания;

- Сведения о количестве питающихся в школьных столовых;

- Сведения о ценах на основные виды сельскохозяйственной продукции;

- Количество проведенных проверок родительского контроля.

Перейти в раздел «Отчеты» модуля «Мониторинг школьного питания», выбрать «Сведения о ежедневном меню» (Рисунок 38).

| ≡ @                                                      |      |                   |        |                      |          |                 |               |       | <br>            |    |                     |     |                |   |                                                                                                    |           | ? 🗈 🚰 🏻              |
|----------------------------------------------------------|------|-------------------|--------|----------------------|----------|-----------------|---------------|-------|-----------------|----|---------------------|-----|----------------|---|----------------------------------------------------------------------------------------------------|-----------|----------------------|
| Поиск                                                    | Свед | ения о калькуля 🗙 | Отчёты | из личного ка 🗙 МИНЦ | цифры чу | УВАШИ × Сведе   | ия о ежедневи | ×     |                 |    |                     |     |                |   |                                                                                                    |           |                      |
|                                                          |      |                   |        |                      |          |                 |               |       |                 |    |                     |     |                |   | <b>2</b> Q. Поиск                                                                                                    |           |                      |
| <ul> <li>Управление данными</li> </ul>                   |      | Maure             | 5      | 7 Manual Anna        |          | WW uppersurgers |               |       |                 |    | Oaxa exception      | ~ ~ |                |   | Developer autoreter under                                                                                                    |           |                      |
| <ul> <li>Данные</li> </ul>                               |      | nonep             |        | исполнителя          |          |                 | 4 Hepa        |       | понер уточнения | 4  | дата опіравки       | 4 0 | aryc           | 4 | ripushek ektyelehociu                                                                                                    | OTNET     | a<br>a               |
| • СМЭВ запросы                                           |      | 00000089/2024     |        | Ромашка ООО          | 13       | 24123412341     | 01.08         | .2024 |                 | 0  | 01.08.2024 16:05:32 | 34  | арегистрирован |   | <ul> <li>Image: A set of the set of the</li></ul> | Сведе     | ния о ежедневном мен |
|                                                          |      | 00000088/2024     |        | Ромашка ООО          | 1        | 24123412341     | 01.08         | .2024 |                 | 0  | 01.08.2024 16:02:52 | 34  | арегистрирован |   |                                                                                                    | Сведе     | ния о ежедневном мен |
|                                                          |      | 00000087/2024     |        | Ронашка ООО          | 1        | 24123412341     | 01.08         | .2024 |                 | 0  | 01.08.2024 15:51:05 | 34  | арегистрирован |   |                                                                                                    | Сведе     | ния о ежедневном мен |
|                                                          |      | 00000082/2024     |        | Ронашка ООО          | 13       | 24123412341     | 01.08         | .2024 |                 | 0  | 01.08.2024 15:46:32 | 34  | арегистрирован |   |                                                                                                    | Сведе     | ния о ежедневном мен |
| Мониторинг ~                                             |      | 00000069/2024     |        | минциоры чувашии     | 2        | 130106185       | 31.07         | .2024 |                 | 0  | 01.08.2024 11:25:53 | n   | ринят          |   | <b>v</b>                                                                                                    | Сведе     | ния о ежедневнон мен |
|                                                          |      | 00000059/2024     |        | Ромашка ООО          | 13       | 23456789123     | 01.08         | .2024 |                 | 0  | 01.08.2024 8:24:49  | 34  | арегистрирован |   |                                                                                                    | Сведе     | ния о ежедневном мен |
|                                                          |      | 00000058/2024     |        | Ромашка ООО          | 1        | 23456789123     | 01.08         | .2024 |                 | 0  | 01.08.2024 8:24:20  | 34  | арегистрирован |   |                                                                                                    | Сведе     | ния о ежедневном мен |
| Сведения о<br>ежедневном меню                            |      | 00000057/2024     |        | Ромашка ООО          | 1        | 23456789123     | 01.08         | .2024 |                 | 0  | 01.08.2024 8:22:46  | 34  | арегистрирован |   |                                                                                                    | Сведе     | ния о ежедневном мен |
| Свеления о                                               |      | 00000056/2024     |        | Ронашка ООО          | 13       | 23456789123     | 30.07         | .2024 |                 | 0  | 01.08.2024 8:20:07  | 34  | арегистрирован |   | ×                                                                                                    | Сведе     | ния о ежедневном мен |
| калькуляции блюд                                         |      | 00000051/2024     |        | Ромашка ООО          | 1        | 23456789123     | 30.07         | .2024 |                 | 0  | 31.07.2024 22:14:03 | 34  | арегистрирован |   |                                                                                                    | Сведе     | ния о ежедневном мен |
| 📅 Сведения о                                             |      | 00000046/2024     |        | Ромашка ООО          | 13       | 23456789123     | 30.07         | .2024 |                 | 0  | 31.07.2024 14:12:13 | 3   | арегистрирован |   |                                                                                                    | Сведе     | ния о ежедневном мен |
| поставщиках,                                             |      | 00000043/2024     |        | Исполнительб         | 2        | 12410348686     | 31.07         | .2024 |                 | 6  | 31.07.2024 10:19:32 | 34  | арегистрирован |   | ~                                                                                                    | Сведе     | ния о ежедневнон мен |
| поставляющих продукты питания                            |      | 00000042/2024     |        | Исполнитель5         | 2        | 12410348686     | 31.07         | .2024 |                 | 5  | 31.07.2024 10:14:02 | 34  | арегистрирован |   |                                                                                                    | Сведе     | ния о ежедневном мен |
| для школьного                                            |      | 00000041/2024     |        | Исполнитель4         | 2        | 12410348686     | 31.07         | .2024 |                 | 4  | 31.07.2024 10:13:17 | 34  | арегистрирован |   |                                                                                                    | Сведе     | ния о ежедневном мен |
| питания                                                  |      | 00000040/2024     |        | Исполнитель3         | 2        | 12410348686     | 31.07         | .2024 |                 | 3  | 31.07.2024 10:10:50 | 34  | арегистрирован |   |                                                                                                    | Сведе     | ния о ежедневном мен |
| П Сведения о сроках                                      |      | 00000039/2024     |        | Исполнитель2         | 2        | 12410348686     | 31.07         | .2024 |                 | 2  | 31.07.2024 10:09:55 | 34  | арегистрирован |   |                                                                                                    | Сведе     | ния о ежедневном мен |
| питания продуктов                                        |      | 00000037/2024     |        | Исполнитель1         | 2        | 12410348686     | 31.07         | .2024 |                 | 1  | 31.07.2024 9:08:49  | 34  | арегистрирован |   |                                                                                                    | Сведе     | ния о ежедневном мен |
| Сведения о                                               |      | 00000035/2024     |        | минциеры чувашии     | 2        | 130106185       | 23.07         | .2024 |                 | 1  | 30.07.2024 18:04:06 | 34  | арегистрирован |   | ×                                                                                                    | Сведе     | ния о ежедневном мен |
| количестве                                               |      | 00000034/2024     |        | минциоры чувашии     | 2        | 130106185       | 30.07         | .2024 |                 | 0  | 30.07.2024 17:56:41 | 34  | арегистрирован |   |                                                                                                    | Сведе     | ния о ежедневном мен |
| питающихся в                                             |      | 00000031/2024     |        | Тестовая организация | 2        | 11401759751     | 30.07         | .2024 |                 | 23 |                     | 34  | арегистрирован |   |                                                                                                    | Сведе     | ния о ежедневнон мен |
|                                                          |      | 00000030/2024     |        | Тестовая организация | 2        | 11401759751     | 30.07         | .2024 |                 | 23 |                     | 3   | арегистрирован |   |                                                                                                    | Сведе     | ния о ежедневном мен |
| на основные виды                                         |      | 00000029/2024     |        | Тестовая организация | 2        | 11401759751     | 30.07         | .2024 |                 | 23 | 30.07.2024 14:43:22 | 34  | арегистрирован |   | ×                                                                                                    | Сведе     | ния о ежедневном мен |
| сельскохозяйственно                                      |      | 00000027/2024     |        | Ромашка ООО          | 1        | 23456789123     | 30.07         | .2024 |                 | 0  | 30.07.2024 14:19:31 | 3   | арегистрирован |   |                                                                                                    | Сведе     | ния о ежедневном мен |
| и продукции                                              |      | 00000019/2024     |        | Ронашка ООО          | 1        | 23456789123     | 30.07         | .2024 |                 | 0  | 30.07.2024 12:18:52 | 3   | арегистрирован |   |                                                                                                    | Сведе     | ния о ежедневном мен |
| ПОПЕРАРИИНАХ                                             |      | 00000018/2024     |        | Ромашка ООО          | 13       | 23456789123     | 30.07         | .2024 |                 | 0  |                     | 3   | арегистрирован |   |                                                                                                    | Сведе     | ния о ежедневнон мен |
| проверок                                                 |      | 00000017/2024     |        | Ронашка ООО          | 1        | 23456789123     | 30.07         | .2024 |                 | 0  | 30.07.2024 11:34:28 | 3   | арегистрирован |   |                                                                                                    | Сведе     | ния о ежедневном мен |
| родительского                                            |      | 00000015/2024     |        |                      | 2        | 11401759751     | 30.07         | .2024 |                 | 0  | 30.07.2024 14:24:31 | 34  | арегистрирован |   |                                                                                                    | Сведе     | ния о ежедневном мен |
| Con and a second                                         |      | 00000013/2024     |        | Ронашка ООО          | 13       | 23456789123     | 30.07         | .2024 |                 | 0  | 30.07.2024 11:20:51 | 34  | арегистрирован |   |                                                                                                    | Сведе     | ния о ежедневнон мен |
| <ul> <li>Сводные</li> <li>налитические отчёты</li> </ul> |      | 00000012/2024     |        | Ронашка ООО          | 1        | 23456789123     | 30.07         | .2024 |                 | 0  | 30.07.2024 11:17:51 | 34  | арегистрирован |   |                                                                                                    | Сведе     | ния о ежедневном мен |
|                                                          |      | 00000011/00014    |        |                      |          |                 | 20.00         | 2024  |                 |    |                     | -   |                |   |                                                                                                    | · · · · · |                      |

Рисунок 38. Реестр отчетов «Сведения о ежедневном меню»

Двойным нажатием левой кнопки мыши на выбранный отчет перейти в карточку отчета (Рисунок 39).

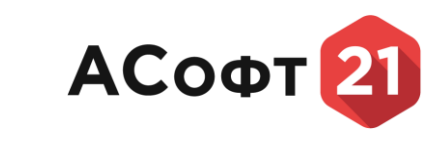

| (=) \u03c6                                              |                     |                              |                       |                  |                 |              |                 |          |                           |                               |             | ? ▣ 🚰≗-  |  |  |
|---------------------------------------------------------|---------------------|------------------------------|-----------------------|------------------|-----------------|--------------|-----------------|----------|---------------------------|-------------------------------|-------------|----------|--|--|
| Ф. Поиск                                                | Сведения о калькуля | Х Отчёты из л                | ичного ка 🗙 М         | ИНЦИФРЫ ЧУВАШ    | И 🗙 Сведения    | о ежедневн 🗙 | Ронашка ООО   О | аед 🗙    |                           |                               |             |          |  |  |
| <ul> <li>Главная</li> <li>Управление данными</li> </ul> | Печать              |                              |                       |                  |                 |              |                 |          |                           |                               |             |          |  |  |
| 🏷 Данные                                                | Обработка           |                              |                       |                  |                 |              |                 |          |                           |                               |             |          |  |  |
| 는 СМЭВ запросы                                          | Выполнить: *        | Выбрат                       | гь операцию           |                  |                 |              |                 |          |                           |                               |             | •        |  |  |
| 🍉 Заявления                                             | Статус: =           | Зареги                       | стрирован             |                  |                 |              |                 |          |                           |                               |             |          |  |  |
| Отчёты из личного<br>кабинета                           | Основные све        | едения                       |                       |                  |                 |              |                 |          | Сведения о испол          | пнителе                       |             |          |  |  |
| Мониторинг ~<br>школьного питания                       | Номер:              | 000000                       | 089/2024              |                  |                 |              |                 |          | ФИО отправителя: "        | ACORT. Passon James Excession |             |          |  |  |
| 🖕 Отчёты 🗸 🗸                                            | Наименование отчёта | сведен                       | ия о ежедневном м     | еню, в том числе | диетическом     |              |                 |          | ИНН исполнителя: *        | 124123412341                  | 2 D 2 4.    |          |  |  |
| П Сведения о                                            | Дата отправки:      | тправки: 01.08.2024 16:05:32 |                       |                  |                 |              |                 |          | Наименование исполнителя: | Paraura 000                   |             |          |  |  |
| ежедневном меню                                         | Период:             | roa: 01.08.2024              |                       |                  |                 |              |                 |          | ОГРН исполнителя:         | 123+567991234                 |             |          |  |  |
| калькуляции блюд                                        | Периодичность:      | Ежедн                        | зеный                 |                  |                 |              |                 |          | OKTMO:                    |                               |             |          |  |  |
| Сведения о                                              | Номер уточнения:    | 0                            |                       |                  |                 |              |                 |          |                           |                               |             |          |  |  |
| поставляющих<br>продукты питания<br>для школьного       | Код маршрутизации:  | юсти                         |                       |                  |                 |              |                 |          |                           |                               |             |          |  |  |
| питания                                                 | Вложения            | История изме                 | нений                 |                  |                 |              |                 |          |                           |                               |             |          |  |  |
| Сведения о сроках<br>хранения продуктов                 |                     |                              |                       |                  |                 |              |                 |          |                           |                               | 🗒 🖉 🔍 Поиск |          |  |  |
| питания                                                 | Наименование ф      | файла                        |                       | t 🗸              | Расширение файл | a            |                 | $\nabla$ | Размер файла              | 🗸 Комментарий                 |             | $\nabla$ |  |  |
| Сведения о<br>количестве                                |                     |                              |                       |                  |                 |              |                 | Нет данн | њох                       |                               |             |          |  |  |
| питающихся в<br>школьных столовых                       | Отчёт               |                              |                       |                  |                 |              |                 |          |                           |                               |             |          |  |  |
| Сведения о ценах                                        |                     |                              |                       |                  |                 |              |                 |          |                           |                               |             |          |  |  |
| сельскохозяйственно                                     | Haussenau           | Hammononau                   |                       | Builden          | Crownorth       |              |                 |          |                           |                               |             |          |  |  |
| и продукции                                             | ие приема           | ие раздела                   | Наименован            | блюда, в         | блюда, в        | Калорийнос   | Белки, в        | Жиры, в  | Углеводы, в               |                               |             |          |  |  |
| проведенных                                             | пищи                | блюд                         | ие олюда              | граммах          | рублях          | ть, в ккал   | граммах         | граммах  | граммах                   |                               |             |          |  |  |
| проверок<br>родительского<br>контроля                   | Завтрак             | 2 (гарнир)                   | Картофельно<br>е пюре | 234              | 34              | 234          | 234             | 234      | 234                       |                               |             |          |  |  |
| Сводные<br>аналитические отчёты                         |                     |                              |                       |                  |                 |              |                 |          |                           |                               |             |          |  |  |
| 늘 Государственные                                       |                     |                              |                       |                  |                 |              |                 |          |                           |                               |             |          |  |  |

Рисунок 39. Карточка отчета «Сведения о ежедневном меню»

Для скачивания вложения выберите кликом левой кнопки мыши нужное вложение и нажмите «Скачать».

Для печати отчета нажмите кнопку «Печать».

Для изменения статуса отчета необходимо в поле «Выполнить» выбрать нужную операцию и нажать кнопку «Сохранить».

Для просмотра истории изменений перейдите во вкладку «История изменений».

Аналогичным образом осуществляется обработка отчетов «Сведения о калькуляции блюд», «Сведения о поставщиках, поставляющих продукты питания для школьного питания», «Сведения о сроках хранения продуктов питания», «Сведения о количестве питающихся в школьных столовых», «Сведения о ценах на основные виды сельскохозяйственной продукции», «Количество проведенных проверок родительского контроля».

#### 9.2. Получение сводных аналитических отчетов

Чтобы открыть «Сводные аналитические отчеты» в главном меню выберите раздел «Мониторинг школьного питания» и выберите подраздел «Сводные аналитические отчеты». В главном меню раскроется список доступных сводных аналитических отчетов. Выберите нужный отчет и в модальном окне введите нужный формат отчета, дату начала и дату окончания периода формирования отчета (Рисунок 40).

| Оценка охва      | та питанием уча | ×     |
|------------------|-----------------|-------|
| Формат отчета: * | Pdf             | Ø •   |
| За период с:     |                 | Ē     |
| По:              |                 | Ē     |
|                  | Отмена Сформиро | овать |

Рисунок 40. Модальное окно ввода параметров отчета

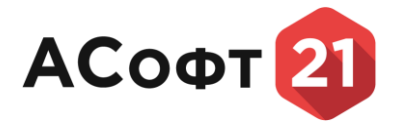

#### 10. Модуль «Государственные награды»

Модуль «Государственные награды» состоит из следующих разделов:

- Наградные листы;
- Список награжденных государственными наградами Чувашской Республики и Российской Федерации;
- Архив;
- Аналитические отчеты.

#### 10.1. Функциональные роли пользователей

Согласующий – лицо, наделенное возможностью согласования наградного листа и пакета необходимых документов с целью предоставления их на рассмотрение утверждающей стороне.

Утверждающий – лицо, наделенное возможностью просматривать процесс обработки наградных материалов, принимать окончательное решение о принятии или отклонении ходатайства, вносить результат рассмотрения, просматривать список награжденных государственными наградами Чувашской Республики и Российской Федерации, формировать аналитические отчеты.

#### 10.2. Наградные листы

Чтобы открыть «Наградные листы» раскройте раздел главного меню «Государственные награды» и выберите подраздел «Наградные листы». Откроется таблица со списком наградных листов, поступивших из ЕПГУ (Рисунок 41).

|                                        |                 |                 |           |                        |                   |                  | ? 🖻              | 4 گ |
|----------------------------------------|-----------------|-----------------|-----------|------------------------|-------------------|------------------|------------------|-----|
| Q. Поиск                               | Наградные листь | ×               |           |                        |                   |                  |                  |     |
| 🟫 Главная                              |                 |                 |           |                        |                   |                  | C Q. Dowrx       |     |
| 늘 Государственные награды              |                 | 0.0073000331000 |           | 7 010 3305 (7400       |                   |                  | Z Cranes         |     |
| 🍉 Наградные листы                      |                 | IC 313017070    | 000000000 |                        | V MILL SEXEMICIAN | 18 06 2024 15:00 | Ma partnerseum   | N.  |
| Список<br>награжлённых                 | ОРГАНИЗАЦИ      | IR 313017979    | 000000000 | Петров Степан Иванович |                   | 18.06.2024 13:14 | Зарегистрировано |     |
| государственными                       | ОРГАНИЗАЦИ      | IR 313017979    | 000000000 | Петров Степан Иванович |                   | 18.06.2024 10:55 | Зарегистрировано |     |
| наградами РФ и ЧР<br>🍉 Архив заявлений | ОРГАНИЗАЦИ      | 19 313017979    | 000000000 | Петров Степан Иванович |                   | 13.06.2024 14:51 | Зарегистрировано |     |
| Аналитические<br>отнёть:               |                 |                 |           |                        |                   |                  |                  |     |
| UIVEID                                 |                 |                 |           |                        |                   |                  |                  |     |
|                                        |                 |                 |           |                        |                   |                  |                  |     |
|                                        |                 |                 |           |                        |                   |                  |                  |     |
|                                        |                 |                 |           |                        |                   |                  |                  |     |
|                                        |                 |                 |           |                        |                   |                  |                  |     |
|                                        |                 |                 |           |                        |                   |                  |                  |     |
|                                        |                 |                 |           |                        |                   |                  |                  |     |

Рисунок 41. Список наградных листов

#### 10.2.1. Обработка наградных листов

Для обработки заявление двойным нажатием левой кнопки мыши по выбранному заявлению откройте карточку поступившего наградного листа (Рисунок 42).

|                       | 2                                                 |                             |                                      |   |              |                            |                                |       |                                            |        |  |  |  |
|-----------------------|---------------------------------------------------|-----------------------------|--------------------------------------|---|--------------|----------------------------|--------------------------------|-------|--------------------------------------------|--------|--|--|--|
| Q. ITOMER             | Наградные листы 🗙 ос                              | 0000074/2024   Har X        |                                      |   |              |                            |                                |       |                                            |        |  |  |  |
| 👩 Главная             |                                                   |                             |                                      |   |              |                            |                                |       |                                            |        |  |  |  |
| 🐤 Государственные 🛛 🛩 | and a second                                      |                             |                                      |   |              |                            |                                |       |                                            |        |  |  |  |
| награды               | Обработка                                         |                             |                                      |   |              |                            |                                |       |                                            |        |  |  |  |
| Наградные листы       | Выполнить: *                                      | Выбрать операцию            |                                      |   |              |                            |                                |       |                                            |        |  |  |  |
| награждённых          | Текущий статус: "                                 | Одобрено                    |                                      |   |              |                            |                                |       |                                            |        |  |  |  |
| наградами РФ и ЧР     | Основные сведени                                  | 19                          |                                      |   |              | Сведения о заяви           | геле                           |       |                                            |        |  |  |  |
| 🚔 Архив заявлений     | Номер: "                                          | 00000074/2024               |                                      |   |              | Наименование организации:  |                                |       |                                            |        |  |  |  |
| отчёты                | Код источника:                                    | EPGU                        |                                      |   |              | ИНН организации:           | 000000000                      |       |                                            |        |  |  |  |
|                       | Дата отправки:                                    | 18.06.2024 15:00            |                                      |   |              | ФИО заявителя: "           | Петров Степан Иванович         |       | <ul> <li>A B Ø Q neoco</li> <li></li></ul> |        |  |  |  |
|                       | Логин оператора:                                  |                             |                                      |   |              | СНИЛС заявителя:           |                                |       |                                            |        |  |  |  |
|                       | Региональный сервис: *                            | Представление к государст   | венным наградан Чувашской Республики | a |              | Электронная почта заявител | R: EsiaTest004@yandex.ru       |       |                                            |        |  |  |  |
|                       |                                                   |                             |                                      |   |              | Номер телефона заявителя:  | +7(960)7821214                 |       |                                            |        |  |  |  |
|                       | Вложения Ист                                      | ория изменений Результат ра | смотрения                            |   |              |                            |                                |       |                                            |        |  |  |  |
|                       |                                                   |                             |                                      |   |              |                            |                                | (1) A | В 2 9. Понск                               | 000    |  |  |  |
|                       | Наименование файла                                | 12                          | Расширение файла                     | 2 | Разнер файла | $\nabla$                   | Коннентарий                    | 7     | 7 Результат расснотрения заявл             | ения 5 |  |  |  |
|                       | application                                       |                             | .xml                                 |   |              | 18228                      | Приложение к заявлению из ЕПГУ |       |                                            |        |  |  |  |
|                       | foto                                              |                             | .jpg                                 |   |              | 66280                      | Приложение к заявлению из ЕПГУ |       |                                            |        |  |  |  |
|                       | req_preview                                       |                             | .pdf                                 |   |              | 40593                      | Приложение к заявлению из ЕПГУ |       |                                            |        |  |  |  |
|                       | Скан выписки из решения общего собрания трудовог. |                             | .pdf                                 |   |              | 34996                      | Приложение к заявлению из ЕПГУ |       |                                            |        |  |  |  |
|                       | Скан оснований предста                            | авления к награждению канди | .pdf                                 |   |              | 34996                      | Приложение к заявлению из ЕПГУ |       |                                            |        |  |  |  |
|                       | Скан постановления или                            | и решения представительного | .pdf                                 |   |              | 34996                      | Приложение к заявлению из ЕПГУ |       |                                            |        |  |  |  |
|                       |                                                   |                             |                                      |   |              |                            |                                |       |                                            |        |  |  |  |
|                       |                                                   |                             |                                      |   |              |                            |                                |       |                                            |        |  |  |  |

Рисунок 42. Карточка наградного листа

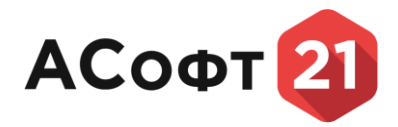

#### 10.2.1.1. Работа с вложениями

Чтобы просмотреть вложения к заявлению во вкладке «Вложения» карточки

заявления выберите нужное вложение и нажмите кнопку «Просмотреть»

Чтобы сохранить файл вложения на диске во вкладке «Вложения» карточки заявления выберите нужное вложение и нажмите кнопку «Сохранить на диск»

Чтобы добавить вложение во вкладке «Вложения» карточки заявления нажмите кнопку «Добавить файл» (Рисунок 43).

| 00000074/2024   Har ×     |                                 |                    |                                                                                                    |                                                                                                    |                                |                                    | 1   |
|---------------------------|---------------------------------|--------------------|----------------------------------------------------------------------------------------------------|----------------------------------------------------------------------------------------------------|--------------------------------|------------------------------------|-----|
|                           |                                 |                    |                                                                                                    |                                                                                                    |                                |                                    | 2 0 |
| Обработка                 |                                 |                    |                                                                                                    |                                                                                                    |                                |                                    |     |
| Benoneste: *              |                                 |                    |                                                                                                    |                                                                                                    |                                |                                    | *1  |
| Текуший статус: "         |                                 |                    |                                                                                                    |                                                                                                    |                                |                                    |     |
| Основные сведения         |                                 |                    |                                                                                                    | Сведения о заявите                                                                                                    | еле                            |                                    |     |
| Honep: *                  | 00000074/2024                   |                    |                                                                                                    | Hammer and an and a contract of the second second s |                                |                                    |     |
| Код источника:            | EPGU                            |                    |                                                                                                    | ИНН организации:                                                                                                    | 0000000000                     |                                    |     |
| Дата отправки:            | 18.06.2024 15:00                |                    |                                                                                                    | ФИО заявителя: *                                                                                                    | Петров Степан Иванович         |                                    |     |
| Логин оператора:          |                                 |                    | Прикрепить файл (макси                                                                                                    | MVM 10 M6)                                                                                                    |                                |                                    |     |
| Региональный сервис: *    |                                 |                    | The state of the state of the s |                                                                                                    | iot004@yandex.nu               |                                    |     |
|                           |                                 |                    | Комментарий:                                                                                                    |                                                                                                    | 0)7821214                      |                                    |     |
| Вложения Истори           | ка изменений Результат расснот  | рения              |                                                                                                    |                                                                                                    |                                |                                    |     |
|                           |                                 |                    | Выберите файл или Перетащите ф                                                                                                    | айл сюда                                                                                                    |                                | [다] (주) 원 (영· Reec                 | 00  |
| Наиненование файла        | 1.                              | 🗸 Расцирение файла |                                                                                                    |                                                                                                    | тарий                          | V Результат рассмотрения заявления | V   |
| application               |                                 | actral             |                                                                                                    |                                                                                                    | ние к заявлению из ЕПГУ        |                                    |     |
| foto                      |                                 | jpg                |                                                                                                    |                                                                                                    | сние к заявлению из ЕПГУ       |                                    |     |
| reg_preview               |                                 | .pdf               |                                                                                                    |                                                                                                    | ение к заявлению из ЕПГУ       |                                    |     |
| Скан выписки из решения г | общего собрения трудового колле |                    |                                                                                                    | OTMENA                                                                                                    | оние к заявлению из ЕПГУ       |                                    |     |
| Скан оснований представля | ения к награждению кандидата    | pdf                |                                                                                                    | Contraction (Security                                                                                                    | сние к даявлению из ЕПГУ       |                                    |     |
| Скан постановления или ре | ешения представительного органа |                    |                                                                                                    | 34996                                                                                                    | Приложение к заявлению из ЕПГУ |                                    |     |
|                           |                                 |                    |                                                                                                    |                                                                                                    |                                |                                    |     |
|                           |                                 |                    |                                                                                                    |                                                                                                    |                                |                                    |     |
|                           |                                 |                    |                                                                                                    |                                                                                                    |                                |                                    |     |
|                           |                                 |                    |                                                                                                    |                                                                                                    |                                |                                    |     |
|                           |                                 |                    |                                                                                                    |                                                                                                    |                                |                                    |     |
|                           |                                 |                    |                                                                                                    |                                                                                                    |                                |                                    |     |
|                           |                                 |                    |                                                                                                    |                                                                                                    |                                |                                    |     |
|                           |                                 |                    |                                                                                                    |                                                                                                    |                                |                                    |     |

Рисунок 43. Добавление файла вложения

#### 10.2.1.2. История изменений статусов

Чтобы просмотреть всю историю обработки заявления перейдите во вкладку «История изменений» в карточке наградного листа.

#### 10.2.1.3. Перевод наградного листа на следующий этап обработки

Для перевода заявления на следующий этап обработки в графе «Выполнить» выберите операцию из списка доступных операций в соответствии с настройками статусной модели по услуге для ЕПГУ «Представление к государственным наградам Чувашской Республики» (Рисунок 44).

| Наградные листы 🗙 00000   | 2073/2024   Har X                                                                                                    |  |  |  |  |  |  |  |  |  |  |  |
|---------------------------|----------------------------------------------------------------------------------------------------|--|--|--|--|--|--|--|--|--|--|--|
|                           | Coupling 2 0                                                                                                    |  |  |  |  |  |  |  |  |  |  |  |
| Обработка                 |                                                                                                    |  |  |  |  |  |  |  |  |  |  |  |
| Выполнить: *              | (Buőpars onepauno                                                                                                    |  |  |  |  |  |  |  |  |  |  |  |
| Текущий статус: *         | направить на согласование в ГИ-U Чуващиской Республики<br>направить на согласование в ГИ-U Чуващиской Республики                                                                                                    |  |  |  |  |  |  |  |  |  |  |  |
| Основные сведения         | пандаеть на колисковлене Плининичентику по царван человека в что<br>Направить на согласование в Министерство цифорового развития, информационной политики и нассовых коннуникаций ЧР<br>Направить на согласование в Госудотельную астербот челование с на соверство на соверство на соверство на соверств                                                                                                    |  |  |  |  |  |  |  |  |  |  |  |
| Номер: *                  | апревать на согласование в Избириски Чувации<br>повать на согласование в Инистерство факаческой кольторы и спорта ЧР                                                                                                    |  |  |  |  |  |  |  |  |  |  |  |
| Код источника:            | nanpeatra ha corracosame à numeratoriza quanteccia numera numera numera de la construction de la construction de la constructio |  |  |  |  |  |  |  |  |  |  |  |
| Дата отправки:            | Направить на согласование в Госслужбу Чувашии по конкурентной политике и тарифан                                                                                                    |  |  |  |  |  |  |  |  |  |  |  |
| Логин оператора:          | Hanpagiris Ha connacosawie e Minikreteprize Japasoxpanienius 4P Hanpagiris Ha connacosawie e Minikreteprize Japasoxpanienius 4P Hanpagiris Ha connacosawie e Minikreteprize spice Connacosawie e Minikreteprize Japasoxpanienius 4P                                                                                                    |  |  |  |  |  |  |  |  |  |  |  |
| Региональный сервис: *    | Направить на согласование в Министерство экономического развития и инущественных отношений ЧР                                                                                                    |  |  |  |  |  |  |  |  |  |  |  |
|                           | Направить на согласование в Контрольно-счетную палату ЧР                                                                                                    |  |  |  |  |  |  |  |  |  |  |  |
|                           | Направить на согласование Уполномоченному по правам ребенка в ЧР                                                                                                    |  |  |  |  |  |  |  |  |  |  |  |
| Browenus                  | Направить на согласование в Министерство труда и социальной защиты ЧР                                                                                                    |  |  |  |  |  |  |  |  |  |  |  |
| оложения истори           | Направить на согласование в Министерство строительства, архитектуры и жилищно-коммунального хозяйства ЧР                                                                                                    |  |  |  |  |  |  |  |  |  |  |  |
|                           | Направить на согласование в Министерство образования ЧР                                                                                                    |  |  |  |  |  |  |  |  |  |  |  |
| <u>Olu</u>                | Направить на согласование в Министерство финансов ЧР                                                                                                    |  |  |  |  |  |  |  |  |  |  |  |
| Наиненование фаила        | Направить на согласование Уполномоченному по защите прав предпринимателей в ЧР                                                                                                    |  |  |  |  |  |  |  |  |  |  |  |
| application               | Направить на согласование в Министерство природных ресурсов и экологии ЧР                                                                                                    |  |  |  |  |  |  |  |  |  |  |  |
| foto                      | Направить на согласование в Государственную службу по делан юстиции                                                                                                    |  |  |  |  |  |  |  |  |  |  |  |
|                           | Направить на согласование в Полпредство Чувашии при Президенте России                                                                                                    |  |  |  |  |  |  |  |  |  |  |  |
| req_preview               | Направить на согласование в Госсовет ЧР                                                                                                    |  |  |  |  |  |  |  |  |  |  |  |
| Скан выписки из решения с | о Направить на согласование в Государственную жилищную инспекцию                                                                                                    |  |  |  |  |  |  |  |  |  |  |  |
| Скан оснований представля | Направить на согласование в Гостехнадзор ЧР                                                                                                    |  |  |  |  |  |  |  |  |  |  |  |
| Скан постановления или ре | Наравить на согласовние в Министерство произшивности и знеротики. ЧР<br>Наравить на согласовние в Министерство транстори и дорожното хазайства ЧР                                                                                                    |  |  |  |  |  |  |  |  |  |  |  |
|                           |                                                                                                    |  |  |  |  |  |  |  |  |  |  |  |

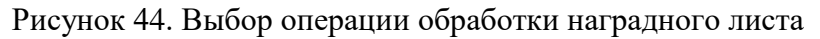

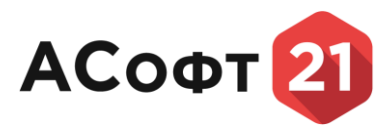

После выбора нужной операции нажмите кнопку «Сохранить». При необходимости в модальном окне для ввода комментария к статусу введите комментарий к статусу (Рисунок 45).

| Комме   | нтари  | ій      |           |           | le |
|---------|--------|---------|-----------|-----------|----|
| Укажите | коммен | тарий д | ля нового | о статуса |    |
| Комме   | нтарий |         |           |           |    |
|         | Ok     |         | Cancel    |           | ł  |

Рисунок 45. Модальное окно ввода комментария к статусу

#### 10.2.1.4. Внесение результата рассмотрения

Для внесения результата рассмотрения во вкладке «Результат рассмотрения»

карточки наградного листа нажмите кнопку (+) «Создать».

В открывшейся форме создания результата рассмотрения внесите информацию о номере документа (при наличии), даты документа. При необходимости вложите файл

результата рассмотрения с помощью кнопки «Добавить файл» [] (Рисунок 46).

| Наградные листы   | × 100000072/2024   H × | Создание   Результат 🗙 |              |               |                                |
|-------------------|------------------------|------------------------|--------------|---------------|--------------------------------|
|                   |                        |                        |              |               | Отчеты • Сохранить и закрыть • |
| Заявление: *      | ОРГАНИЗАЦИЯ 313017979  |                        |              |               |                                |
| Номер документа:  |                        |                        |              |               |                                |
| Дата документа: * |                        |                        |              |               | Ē                              |
| Вложения          |                        |                        |              |               |                                |
|                   |                        |                        |              | Отчеты •      |                                |
| Наименовани       | е файла                | † 🗸 Расширение файла   | Разнер файла | 🗸 Комментарий | $\nabla$                       |
|                   |                        |                        |              |               |                                |
|                   |                        |                        |              |               |                                |
|                   |                        |                        |              |               |                                |
|                   |                        |                        |              |               |                                |
|                   |                        |                        |              |               |                                |
|                   |                        |                        |              |               |                                |
|                   |                        |                        |              |               |                                |
|                   |                        |                        |              |               |                                |
|                   |                        |                        |              |               |                                |
|                   |                        |                        |              |               |                                |
|                   |                        |                        |              |               |                                |

Рисунок 46. Форма создания результата рассмотрения

#### 10.3. Список награжденных государственными наградами ЧР и РФ

Чтобы открыть «Список награжденных государственными наградами РФ и ЧР» раскройте раздел главного меню «Государственные награды» и выберите подраздел «Список награжденных государственными наградами ЧР и РФ». Откроется таблица со списком награжденных государственными наградами ЧР и РФ (Рисунок 47).

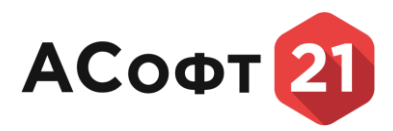

|                |                                                                                                    |             |                     |                   |                                      |                                    | 2 9                          | Поиск                       |      |
|----------------|----------------------------------------------------------------------------------------------------|-------------|---------------------|-------------------|--------------------------------------|------------------------------------|------------------------------|-----------------------------|------|
| венные награды | UT MR                                                                                                    | Vies        | ♥ Отчество          | 💙 Дата рождения   | Должность и несто работы             | Наиненование награды               | 🗸 Дата указа награждения     | ↓ ♥ Номер указа о награжден | ин 🗸 |
| ad michai      | protection of the second second second second second second second second second second second second second se                                                                                                    | Course      | Cauppenters         | 54.54.3475        | 000 Argument                         | Perdition search chappenned        | 18.04.3034                   | 48                          |      |
| ых             |                                                                                                    | Caprali     | Capranties          | 01.08.2946        | 000 Crewstein                        | Persona server decrysered          | 1. 17.04.2024                | 124                         |      |
| нными          |                                                                                                    | 1000        | (Paleophree         | 05.05.2074        | 000 Cheuranett                       | Per-Prost Stations (Decryptores)   | 01.01.2124                   | 1540                        |      |
| го и ЧР        | lines.                                                                                                    | Branner     | Passan              | 22.04.2949        | openeterers of correspond op-        | Phanes sparse the sectors rep      | 4. 21.04.2024                | 14                          |      |
| лений          | -100                                                                                                    | Bagers .    | Arenaegones         | 08.09.1975        | vavaturos una repepatores e y        | . Produce serves chargement        | 17.04.2024                   | 34                          |      |
| кие прин       | and the second second se                                                                                                    | Branner     | Caprasary           | 10.01.1957        | appertup officients a proposition    | firsting parce darryeased          | 11.04.2024                   | 34                          |      |
| 1.00           |                                                                                                    | itees .     | Carpon-A            | 17.06.0076        | argentig mynophaneses frage          | Personal service of a company      | . 17.04.2034                 | 34                          |      |
| tere .         | 1.488                                                                                                    | Ermon .     | 720-020-020-0       | 08.12.2964        | manual insurance average da          | International challengements       | 6. 17.04.2024                | 34                          |      |
| Case -         | 183                                                                                                    | Couproven.  | Coper-care a        | 17.04.0940        | manual stationer scores to           | Ivan erroren ella famyrproven      | 6. 17.04.2024                | 34                          |      |
| - 10 March     |                                                                                                    | Management  | Manufacture and     | 29.07.0073        | speaktings, caustions rights         | Paratrica massa discrymental       | 1. 17.04.2004                | 34                          |      |
| Care           |                                                                                                    | dirents .   | Provide Statements  | 04.04.3972        | paragraph startaness inclus          | findness parent charry-second      | 1. E1.04.2024                | 34                          |      |
| 10.0           | Turks.                                                                                                    | Castrava    | Backmann a          | 17.01.0075        | passacrouph carrypos to forget       | heat otherses the family provide   | 6. (7.04.2024                | 34                          |      |
| F. (10)        | 10.00                                                                                                    | (Sparing    | Armitesappinea      | 09-01-0967        | valations beinginne teppers          | Ivas attenti -In fantiperores      | <ol> <li>S1042034</li> </ol> | 34                          |      |
| 1.00           |                                                                                                    | Deprove     | Connection          | 19-31, 2976       | special manufacture processions      | Pendroce peace -Secrowered         |                              | 34                          |      |
| 1448           |                                                                                                    | Teners      | Perguent            | 05.01.0179        | watta carragnas gattali, igaregapare | heat exceptional come frome        | c. 17.04.0004                | 34                          |      |
| Tere .         |                                                                                                    | Necesi      | (Inservation)       | 07.00.0998        | диретта общества с огранител.        | Produce many chartynessed          | 1                            | 24                          |      |
| Card Card      | and the second second se                                                                                                    | Arona       | Paral Contractor in | 18.12.1975        | sensitutes revelunnes state          | heat minister the fatterproper     | s. 17.04.2024                | 34                          |      |
| Contra Contra  |                                                                                                    | Armenianage | Development of      | 10.01.0962        | wite Representational temportrail    | Per-drone passos -Daptynamia       |                              | 24                          |      |
| 1000           |                                                                                                    | drure .     | Baconumo a          | 28.05.2075        | arpento fegativos repeater           | Perspectation chargement           | 1. 17.04.2024                | 34                          |      |
| 100            |                                                                                                    | 10pm        | Perceliment         | 04.08.0945        | Representation of the second         | Paratrone passore chargement       | 11.04.2004                   | 32                          |      |
|                | and the second second sec | Canada      | Anna and a          | ALC: No. 1 (1977) | and the second second second second  | the second beauties in sec. and it | an he bline                  |                             |      |

Рисунок 47. Список награжденных государственными наградами РФ и ЧР

# 10.3.1. Редактирование информации о награжденном государственными наградами РФ и ЧР

Чтобы отредактировать информацию о награжденном выберите нужную строку и

нажмите кнопку «Редактировать» 2. В открывшейся форме сведений о награжденном внесите необходимые изменения и нажмите кнопку «Сохранить» (Рисунок 48).

|                                                               |                                                            |                             | Отчеты - Спіранить - В |
|---------------------------------------------------------------|------------------------------------------------------------|-----------------------------|------------------------|
| Сведения о награде                                            |                                                            | Сведения о награждённом физ | ическом лице           |
| Наименование награды: "                                       | Paratron stance chargement argument transcent Partylenness | Фанилия: **                 | Crampret               |
| Наиненование органа власти, ходатайствующего о награждении: * | Нанистерства салыского козяйства чивацияся Распублика      | Иня: **                     | Coasta                 |
| Дата указа о награждении: =                                   | 18.08.2024                                                 | Отчество: *                 | Compression            |
| Номер указа о награждении: "                                  | 48                                                         | Дата рождения: "            | 04.06.1979             |
| OKTMO:                                                        | 87503440                                                   | Должность и место работы: " | COO Argument           |
| Дата создания:                                                | 18.06.2024 10.24                                           | Категория работника:        | Chapteriott            |
|                                                               |                                                            |                             |                        |
|                                                               |                                                            |                             |                        |
|                                                               |                                                            |                             |                        |

Рисунок 48. Форма сведений о награжденном

# 10.3.2. Ручной ввод информации о награжденном государственными наградами РФ и ЧР

Чтобы добавить запись о награжденном в «Список награжденных государственными наградами РФ и ЧР» в окне списка награжденных государственными наградами РФ и ЧР

нажмите кнопку (+). В открывшейся форме сведений о награжденном внесите необходимую информацию о награде и награжденном и нажмите кнопку «Сохранить».

#### 10.4. Архив

Чтобы открыть «Архив» раскройте раздел главного меню «Государственные награды» и выберите подраздел «Архив». Откроется таблица со списком наградных листов, которым присвоены финишные статусы «Одобрено» или «Отказано» (Рисунок 49).

|            |                          |                 |                        |               |                  | Q Поиск  | 0 |
|------------|--------------------------|-----------------|------------------------|---------------|------------------|----------|---|
| аные листы | Наиненование организации | ИНН организации | ФИО заявителя          | ₩НН заявителя | 💙 Дата отправки  | 🗸 Статус |   |
|            | ОРГАНИЗАЦИЯ 313017979    | 000000000       | Петров Степан Иванович |               | 13.06.2024 16:50 | Одобрено |   |
| ых         | ОРГАНИЗАЦИЯ 313017979    | 000000000       | Петров Степан Иванович |               | 18.06.2024 15:00 | Одобрено |   |
| ныни       | ОРГАНИЗАЦИЯ 313017979    | 000000000       | Петров Степан Иванович |               | 17.06.2024 9:26  | Одобрено |   |
| - H - IP   | ОРГАНИЗАЦИЯ 313017979    | 000000000       | Петров Степан Иванович |               | 13.06.2024 16:50 | Одобрено |   |
| влении     | ОРГАНИЗАЦИЯ 313017979    | 000000000       | Петров Степан Иванович |               | 13.06.2024 17:20 | Одобрено |   |
| iecicite   | ОРГАНИЗАЦИЯ 313017979    | 000000000       | Петров Степан Иванович |               | 13.06.2024 17:20 | Одобрено |   |
|            |                          |                 |                        |               |                  |          |   |

Рисунок 49. Архив

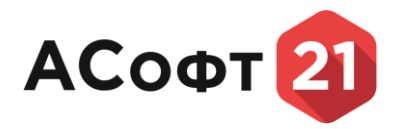

## 10.5. Аналитические отчеты

Чтобы открыть «Аналитические отчеты» раскройте раздел главного меню «Государственные награды» и выберите подраздел «Аналитические отчеты». В главном меню раскроется список доступных аналитических отчетов. Выберите нужный отчет и в модальном окне введите нужный формат отчета, дату начала и дату окончания периода формирования отчета (Рисунок 50).

| Отчет по вид                     | ам наград           | × |
|----------------------------------|---------------------|---|
| Формат отчета: *<br>За период с: | Pdf © •             |   |
| по:                              | Отмена Сформировать |   |

Рисунок 50. Модальное окно ввода параметров отчета

#### 11. Подсистема «Личный кабинет»

В вертикальном меню Личного кабинета размещены следующие разделы:

- Профиль пользователя;
- Мои заявления;
- Мои отчеты;
- Входящие отчеты;
- Уведомления.

#### 11.1. Профиль пользователя

В разделе «Профиль пользователя» отображается информация:

- Личные данные;

- Профиль организации (при авторизации в качестве сотрудника организации).

Наполненность профиля информацией о пользователе зависит от выбранного способа авторизации.

Для внесения изменений в профиль пользователя необходимо внести изменения в профиль пользователя на ЕПГУ, Яндекс.

#### 11.2. Работа с заявлениями в разделе «Мои заявления»

Для того, чтобы открыть форму для заполнения заявления, выберите региональный сервис в разделе «Региональные сервисы» информационной системы «Чувашия онлайн» и нажмите кнопку «Подать заявку».

Для сохранения введенных данных нажмите кнопку «Сохранить».

Для редактирования введенных данных выберите в главном меню Личного кабинета раздел «Мои заявления», и левой кнопкой мыши выберите заявление, в которое нужно внести изменения (Рисунок 51).

|      | ⇒                                                   | Мои зая       | вления           |                                                                                                   |                  |
|------|-----------------------------------------------------|---------------|------------------|---------------------------------------------------------------------------------------------------|------------------|
|      | ( <b>Ô</b> )                                        | ^ Номер       | Дата отправки    | Наименование Регионального сервиса                                                                | Статус           |
| Ли   | ный кабинет региональной                            | 00000116/2024 | Дата не указана  | Конкурсный отбор на предоставление ежегодного гранта                                              | Черновик         |
| меже | нформационной системы<br>едомственного электронного | 00000114/2024 | 02.08.2024 11:42 | Конкурсный отбор на предоставление ежегодного гранта                                              | Зарегистрировано |
| 65   | аимодеиствия чувашской<br>Республики                | 00000113/2024 | 02.08.2024 11:41 | Конкурсный отбор на предоставление ежегодного гранта                                              | Отозвано         |
|      |                                                     | 00000112/2024 | 01.08.2024 19:30 | ырлар                                                                                             | Зарегистрировано |
| ۲    | Профиль пользователя                                | 00000111/2024 | 01.08.2024 17:48 | Коннурсный отбор                                                                                  | Зарегистрировано |
| 뫋    | Мои заявления                                       | 00000103/2024 | 01.08.2024 15:41 | Конкурсный отбор                                                                                  | Зарегистрировано |
| ₽    | Мои отчеты                                          | 00000098/2024 | 30.07.2024 17:42 | Аккредитация журналистов средств массовой информации при Администрации Главы Чувашской Республики | Принято в работу |
| ₽    | Входящие отчеты                                     | 00000097/2024 | 30.07.2024 17:39 | Анкредитация нурналистов средств массовой информации при Администрации Главы Чувашской Республики | Отозвано         |
| ٩    | Уведомления                                         |               |                  |                                                                                                   |                  |
|      |                                                     |               |                  |                                                                                                   |                  |
|      |                                                     |               |                  |                                                                                                   |                  |
|      |                                                     |               |                  |                                                                                                   |                  |
|      |                                                     |               |                  |                                                                                                   |                  |
|      | Региональные сервисы                                |               |                  |                                                                                                   |                  |
|      | С+ Выход                                            |               |                  |                                                                                                   |                  |

АСофт 21

Рисунок 51. Раздел «Мои заявления» Личного кабинета В карточке заявления нажмите кнопку «Сохранить».

Для отправки заявления нажмите кнопку «Отправить» (Рисунок 52).

|                 |                                                                                  |                                                      |                            | Статус                                           |
|-----------------|----------------------------------------------------------------------------------|------------------------------------------------------|----------------------------|--------------------------------------------------|
|                 |                                                                                  | Заявление №00000114/2024 от                          | 02.08.2024                 | Черновик                                         |
|                 | Ö                                                                                | Конкурсный отбор на предоставление ежегодного гранта |                            | <ul> <li>Сохранить</li> <li>Отправить</li> </ul> |
| Ли<br>и<br>межа | ный кабинет региональной<br>нформационной системы<br>недомственного электронного | Наименование организации заявителя                   | ОГРН организации заявителя | 👩 Удалить                                        |
| 6.              | Республики                                                                       | ISHOOD ODUST                                         | 1122130008791              |                                                  |
|                 |                                                                                  | ОК І МО организации заявителя                        | инн организации            |                                                  |
| ۲               | Профиль пользователя                                                             | Наименование отганизация                             |                            |                                                  |
| 2)              | Мои заявления                                                                    |                                                      |                            |                                                  |
| ₽               | Мои отчеты                                                                       | Фамилия                                              |                            |                                                  |
| ₽               | Входящие отчеты                                                                  | Nana Anna Anna Anna Anna Anna Anna Anna              |                            |                                                  |
| ٩               | Уведомления                                                                      | Deca                                                 |                            |                                                  |
|                 |                                                                                  | Отчество                                             |                            |                                                  |
|                 |                                                                                  | Participation at                                     |                            |                                                  |
|                 |                                                                                  | инн                                                  |                            |                                                  |
|                 |                                                                                  | 212909/82738                                         |                            |                                                  |
|                 |                                                                                  | Телефон                                              |                            |                                                  |
| C               |                                                                                  |                                                      |                            |                                                  |
| $\square$       | F+ Buyroa                                                                        | Электронная почта                                    |                            |                                                  |
|                 | C. CHANNEL                                                                       | Essallest00%Byandex.rs                               |                            |                                                  |

Рисунок 52. Форма черновика заявления

Для удаления черновика заявления нажмите кнопку «Удалить».

При необходимости подписать заявление электронной подписью в модальном окне «Электронная подпись» выберите действующий сертификат электронной подписи и нажмите кнопку «Подписать и отправить» (Рисунок 53).

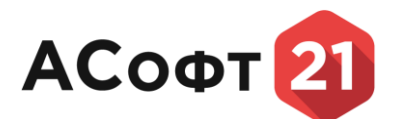

|                                                                                  | × |
|----------------------------------------------------------------------------------|---|
| на устройстве обнаружен КриптоПро ЭЦП плагин. Хотите подписать данное заявление? | , |
| Зыберите один из предустановленных сертификатов:                                 |   |
|                                                                                  |   |

Рисунок 53. Модальное окно «Электронная подпись» Для создания копии заявления нажмите кнопку «Создать копию» (Рисунок 54).

|                | ≡×                                                                                                    |                                                                                                    |                            | Статус                     |
|----------------|----------------------------------------------------------------------------------------------------|----------------------------------------------------------------------------------------------------|----------------------------|----------------------------|
|                |                                                                                                    | Заявление №00000114/2024 с                                                                                                    | от 02.08.2024              | Зарегистрировано           |
|                | Ë                                                                                                    | Конкурсный отбор на предоставление ежегодного гранта                                                                                                    |                            | С Отозвать Оказать историю |
| Ли<br>меж<br>в | чный кабинет региональной<br>внформационной системы<br>ведомственного электронного<br>заимодействия Чувашской<br>Регпублики | Наименование организации заявителя                                                                                                    | ОГРН организации заявителя | Создать копино             |
|                |                                                                                                    | ОКТМО организации заявителя                                                                                                    | ИНН организации            |                            |
| ۲              | Профиль пользователя                                                                                                    | 8770-000                                                                                                    | 2130-06-85                 |                            |
|                |                                                                                                    | Наименование организации                                                                                                    |                            |                            |
| <u> </u>       | мои заявления                                                                                                    |                                                                                                    |                            |                            |
| R              | Мои отчеты                                                                                                    | Фамилия                                                                                                    |                            |                            |
| E              | Вхолящие отчеты                                                                                                    | Fpac-coat                                                                                                    |                            |                            |
| -              |                                                                                                    | Имя                                                                                                    |                            |                            |
| ۵              | Уведомления                                                                                                    | Deura                                                                                                    |                            |                            |
|                |                                                                                                    | Отчество                                                                                                    |                            |                            |
|                |                                                                                                    | Para and a second second |                            |                            |
|                |                                                                                                    | инн                                                                                                    |                            |                            |
|                |                                                                                                    | 212908762738                                                                                                    |                            |                            |
|                |                                                                                                    | Телефон                                                                                                    |                            |                            |
|                | 2 Региональные сервисы                                                                                                    |                                                                                                    |                            |                            |
| _              |                                                                                                    | Электронная почта                                                                                                    |                            |                            |
|                | С+ Выход                                                                                                    |                                                                                                    |                            |                            |

Рисунок 54. Создание копии заявления

Для просмотра истории изменения статусов нажмите кнопку «Посмотреть историю».

Для печати заявления нажмите кнопку «Распечатать».

Для того, чтобы отозвать заявление нажмите кнопку «Отозвать».

#### 11.3. Работа с отчетами в разделе «Мои отчеты»

Для того, чтобы открыть форму для заполнения отчета, выберите отчет в разделе «Отчеты» информационной системы «Чувашия онлайн» и нажмите кнопку «Заполнить отчет».

Для сохранения введенных данных нажмите кнопку «Сохранить».

Для редактирования введенных данных выберите в главном меню Личного кабинета раздел «Мои отчеты», и левой кнопкой мыши выберите отчет, в который нужно внести изменения (Рисунок 55).

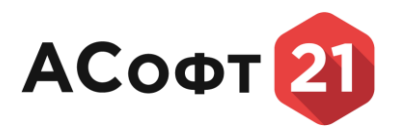

T

|                                                                                         | ≡×                                   | Мои от        | ЧЕТЫ                                                                                          |                  |                 |                  |                 |              |
|-----------------------------------------------------------------------------------------|--------------------------------------|---------------|-----------------------------------------------------------------------------------------------|------------------|-----------------|------------------|-----------------|--------------|
|                                                                                         | Ë                                    | ^ Номер       | Наименование отчета                                                                           | Дата отправки    | Номер уточнения | Период           | Статус          | Актуальность |
| Личный кабинет региональной<br>информационной системы<br>межведомственного электронного |                                      | 00000131/2024 | Сведения о ценах на основные виды сельскоховяйственной продукции                              | 01.07.2024 12:12 | 00              | Июль 2024        | Зарегистрирован | Актуальный   |
|                                                                                         |                                      | 00000129/2024 | Сведения о сроках хранения продуктов питания и перечень товарно-сопроводительной документации | 01.08.2024 12:11 | 00              | 01.08.2024       | Зарегистрирован | Актуальный   |
| 8                                                                                       | аимодействия Чувашской<br>Республики | 00000128/2024 | Количество проведенных проверок родительского контроля                                        | 01.07.2024 12:10 | 00              | Июль 2024        | Принят          | Актуальный   |
|                                                                                         |                                      | 00000127/2024 | Сведения о количестве обучающихся 1-11 классов, питающихся в школьных столовых                | 01.08.2024 12:08 | 00              | 01.08.2024       | Зарегистрирован | Актуальный   |
| ۲                                                                                       | Профиль пользователя                 | 00000126/2024 | Сведения о калькуляции блюд                                                                   | 01.08.2024 12:07 | 00              | 01.08.2024       | Зарегистрирован | Актуальный   |
| 29                                                                                      | Мои заявления                        | 00000125/2024 | Сведения о поставщиках, поставляющих продукты питания для школьного питания                   | 02.08.2024 12:06 | 00              | 3-й квартал 2024 | Зарегистрирован | Актуальный   |
|                                                                                         | Мои отчеты                           | 00000124/2024 | Отчет о количестве детей, получающих дополнительное образование                               | 01.07.2024 12:03 | 00              | Июль 2024        | Зарегистрирован | Актуальный   |
| B                                                                                       | Вхоляние отчеты                      | 00000113/2024 | Сведения о ценах на основные виды сельскохозяйственной продукции                              | 02.08.2024 09:21 | 00              | ABryct 2024      | Черновия        | Неактуальный |
|                                                                                         |                                      | 00000109/2024 | Сведения о сроках хранения продуктов питания и перечень товарно-сопроводительной документации | 02.08.2024 09:03 | 00              | 02.08.2024       | Отозван         | Неактуальный |
| th.                                                                                     | Уведомления                          | 00000108/2024 | Сведения о поставщиках, поставляющих продукты питания для школьного питания                   | 01.04.2024 08:57 | 00              | 2-й квартал 2024 | Отозван         | Неактуальный |
|                                                                                         |                                      | 00000107/2024 | Сведения о количестве обучающихся 1-11 классов, питающихся в школьных столовых                | 02.08.2024 08:55 | 00              | 02.08.2024       | Черновик        | Неактуальный |
|                                                                                         |                                      | 00000105/2024 | Сведения о калькуляции блюд                                                                   | 02.08.2024 08:54 | 00              | 02.08.2024       | Черновик        | Неактуальный |
|                                                                                         |                                      | 00000105/2024 | Количество проведенных проверок радительского контроля                                        | 01.05.2024 08:47 | 00              | Май 2024         | Черновик        | Неактуальный |
|                                                                                         |                                      |               |                                                                                               |                  |                 |                  |                 |              |

Рисунок 55. Раздел «Мои отчеты»

В форме отчета нажмите кнопку «Сохранить». Для отправки отчета нажмите кнопку «Отправить» (Рисунок 56).

|                                                                                         | ≡×                   | Отчё      | é⊤ №0000013                                            | 1/2024 (         | от 01.07                 | .2024             |                             |                            | Статус<br>Зарегистрирован |   |
|-----------------------------------------------------------------------------------------|----------------------|-----------|--------------------------------------------------------|------------------|--------------------------|-------------------|-----------------------------|----------------------------|---------------------------|---|
|                                                                                         | Ê                    | Сведения  | я о ценах на основные виды                             | I Сельскохозяйст | венной продук            | ции               |                             |                            | С Отозвать                |   |
| Личный кабинет региональной<br>информационной системы<br>межведомственного электронного |                      | Наи       | Наименование исполнителя                               |                  |                          |                   |                             |                            | Создать копию             | j |
|                                                                                         | Республики           | ОКТ       | МО организации                                         |                  |                          | * ФИО отправителя |                             |                            | 🖨 Распечатать             | J |
| *                                                                                       | Профиль пользователя | an F      |                                                        |                  |                          | МНН исполнителя   | 010                         |                            |                           |   |
|                                                                                         |                      |           | olo001egnal.com                                        |                  |                          | 2130106185        |                             |                            |                           |   |
| ă"                                                                                      | Мои заявления        | Пер       | иодичность                                             |                  |                          | Период            |                             |                            |                           |   |
| ₽                                                                                       | Мои отчеты           | Еж        | емесячный                                              |                  |                          | 🛢 июль 2024       |                             |                            |                           |   |
| r,                                                                                      | Входящие отчеты      | Hom<br>00 | лер уточнения                                          |                  |                          |                   |                             |                            |                           |   |
| ۵                                                                                       | Уведомления          | No        | Наименование продукции, сырья<br>в соответствии с ОКПД | Код ОКПД         | Организация<br>поставщик | инн               | Закупочная цена,<br>руб./кг | Отпускная цена,<br>руб./кг |                           |   |
|                                                                                         |                      | 1         | Свинина                                                | 11.11.11.111     | OOD MRco                 | 1234567801        | 120,25                      | 230,10                     |                           |   |
|                                                                                         |                      |           | •                                                      |                  |                          |                   |                             |                            |                           |   |

Рисунок 56. Форма отчета

При необходимости подписать отчет электронной подписью в модальном окне «Электронная подпись» выберите действующий сертификат электронной подписи и нажмите кнопку «Подписать и отправить» (Рисунок 57).

| Электронная под                                        | пись                                                                            | ×   |
|--------------------------------------------------------|---------------------------------------------------------------------------------|-----|
|                                                        |                                                                                 |     |
| на устройстве обнаружен К                              | риптоПро ЭШП пласин. Хотите полписать ланное заявлен                            | ие? |
| Ча устройстве обнаружен К<br>Зыберите один из предуста | риптоПро ЭЦП плагин. Хотите подписать данное заявлен<br>новленных сертификатов: | ие? |

Рисунок 57. Модальное окно «Электронная подпись»

Для создания копии отчета нажмите кнопку «Создать копию».

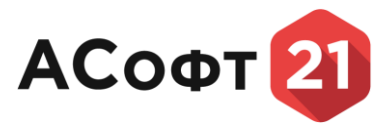

Для просмотра истории изменения статусов нажмите кнопку «Посмотреть историю».

Для печати отчета нажмите кнопку «Распечатать».

Для того, чтобы отозвать отчет нажмите кнопку «Отозвать».

#### 11.4. Входящие отчеты

Для просмотра входящих отчетов выберите в главном меню Личного кабинета раздел «Входящие отчеты» (Рисунок 58).

|                             | Ex.                                                   | Входяц        | цие отчеты               |                                                                 |                  |                 |             |                 |              |
|-----------------------------|-------------------------------------------------------|---------------|--------------------------|-----------------------------------------------------------------|------------------|-----------------|-------------|-----------------|--------------|
|                             | ( <b>Ô</b> )                                          | Номер         | Наименование исполнителя | Наименование отчета                                             | ^ Дата отправки  | Номер уточнения | Период      | Статус          | Актуальность |
| Личный кабинет региональной |                                                       | 00000066/2024 | МИНЦИФРЫ ЧУВАШИИ         | Отчет о количестве детей, получающих дополнительное образование | 01.08.2024 17:09 | 00              | Август 2024 | Зарегистрирован | Актуальный   |
| мен                         | информационной системы<br>ведомственного электронного | 00000050/2024 | МИНЦИФРЫ ЧУВАШИИ         | Отчет о количестве детей, получающих дополнительное образование | 31.07.2024 17:09 | 00              | Июль 2024   | Принят          | Актуальный   |
|                             | заимодеиствия чувашской<br>Республики                 | 00000124/2024 | МИНЦИФРЫ ЧУВАШИИ         | Отчет о количестве детей, получающих дополнительное образование | 01.07.2024 12:03 | 00              | Июль 2024   | Зарегистрирован | Актуальный   |
|                             |                                                       | 00000074/2024 | МИНЦИФРЫ ЧУВАШИИ         | отчет                                                           | 01.07.2024 11:35 | 00              | Июль 2024   | Зарегистрирован | Актуальный   |
| ۲                           | Профиль пользователя                                  |               |                          |                                                                 |                  |                 |             |                 |              |
| 29                          | Мои заявления                                         |               |                          |                                                                 |                  |                 |             |                 |              |
| ₽                           | Мои отчеты                                            |               |                          |                                                                 |                  |                 |             |                 |              |
| ₽                           | Входящие отчеты                                       |               |                          |                                                                 |                  |                 |             |                 |              |
| ٩                           | Уведомления                                           |               |                          |                                                                 |                  |                 |             |                 |              |
|                             |                                                       |               |                          |                                                                 |                  |                 |             |                 |              |
|                             |                                                       |               |                          |                                                                 |                  |                 |             |                 |              |
|                             |                                                       |               |                          |                                                                 |                  |                 |             |                 |              |
|                             |                                                       |               |                          |                                                                 |                  |                 |             |                 |              |
|                             |                                                       |               |                          |                                                                 |                  |                 |             |                 |              |
| _                           |                                                       |               |                          |                                                                 |                  |                 |             |                 |              |
| L                           | С• Выход                                              |               |                          |                                                                 |                  |                 |             |                 |              |

Рисунок 58. Раздел «Входящие отчеты»

Левой кнопкой мыши выберите отчет, который нужно просмотреть. Откроется форма входящего отчета (Рисунок 59).

Для печати отчета нажмите кнопку «Распечатать». Входящий отчёт №00000066/2024 от 01.08.2024 Распечатать о количестве детей, получ ОГРН организации ОКТМО организации ФИО отправителя ИНН исполнителя август 2024 10 01.01.2024 .pdf 176.3 KB

Рисунок 59. Форма входящего отчета

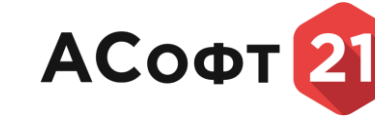

## 11.5. Уведомления

Для просмотра уведомлений выберите в главном меню Личного кабинета раздел «Уведомления» (Рисунок 60).

| ≡s (                                                                     | Увеломления                                                                                                   |     | 🖲 Очистить все                |
|--------------------------------------------------------------------------|----------------------------------------------------------------------------------------------------|-----|-------------------------------|
| Ö                                                                        | Заняличие 00000116/2024 было читешно создано                                                                  |     | • Отметить кан<br>прочитанные |
| Личный кабинет региональной                                              | 05.08.2024 14:25                                                                                              | v 🗉 |                               |
| межведомственного электронного<br>взаимодействия Чувашской<br>Республики | <ul> <li>Статус отчёта 00000104/2024 изменился с Зарегистрирован на Принят<br/>02.06.2024 12:33</li> </ul>    | × 🔋 |                               |
|                                                                          | Статус отчёта 00000128/2024 изменился с Зарегистрирован на Принят<br>92.08.2024 12:33                         | × 📋 |                               |
| 😢 Профиль пользователя                                                   | <ul> <li>Статус отчёта 00000108/2024 изменился с Зарегистрирован на Отозван<br/>02.08.2024 12.14</li> </ul>   | × 📋 |                               |
| Мон заявления                                                            | <ul> <li>Статус отчёта 00000131/2024 изменился с Черновик на Зарегистрирован<br/>0208 2024 1213</li> </ul>    | × 🗉 |                               |
| Мои отчеты                                                               | Отчёт 00000131/2024 был успешно создан<br>02.08 2024 12-12                                                    | × 🛛 |                               |
| Входящие отчеты                                                          | Статус отчёта 00000129/2024 изменился с Черновин на Зарегистрирован<br>02.08 2024 12:11                       | × 8 |                               |
| Ф. Уведомления                                                           | Отчёт 00000129/2024 был успешно создан<br>02.08.2024 12:11                                                    | × 8 |                               |
|                                                                          | <ul> <li>Статус отчёта 000001/28/2024 изменился с Черновик на Зарегистрирован<br/>02.08.2024 12:10</li> </ul> | × 8 |                               |
|                                                                          | • Отчёт 00000128/2024 был успешно создан<br>02.08.2024 12:10                                                  | × 8 |                               |
|                                                                          | <ul> <li>Статус отчёта 00000127/2024 изменняся с Черновик на Зарегистрирован<br/>о2.08 2024 12:09</li> </ul>  | × 🗉 |                               |

#### Рисунок 60. Раздел «Уведомления»

Для удаления уведомления нажмите кнопку 🔟 около выбранного уведомления.

Для отметить уведомление прочитанным выберите уведомление левой кнопкой мыши и нажмите кнопку «отметить как прочитанное».

Для очищения раздела «Уведомления» нажмите кнопку «Очистить все».